Bachelor's thesis Degree programme in Information Technology NTIVIS14S 2018

NHUT TRAN

# DEVELOPING AN EMBEDDED SYSTEM WITH CAN BUS PROTOCOL

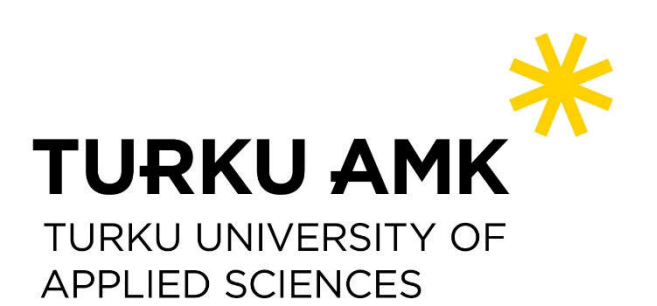

BACHELOR'S THESIS | ABSTRACT TURKU UNIVERSITY OF APPLIED SCIENCES Bachelor of Information Technology 2019 | Total number of pages: 70

### Author: Nhut Tran

## DEVELOPING EMBEDDED SYSTEM WITH CAN BUS PROTOCOL

The purpose of this thesis was to develop an embedded system to manage a smart building with CAN bus protocol. However, the scope of implementation was reduced to a slave (tenant room) system. This system was developed on an STM32F446RE MCU with a DB18S20 (1-wire) temperature sensor, an LCD, a potentiometer and other electronic components. Besides that, in order to control the system, the software of this thesis was developed using the C programming language on Keil-MDK IDE. The results of this thesis were gaining knowledge of designing, developing an embedded system on ST MCU based on an ARM Cortex-M4 core, and the functional, stable system which is easy to use and can be developed further.

#### **KEYWORDS:**

embedded system, embedded application, home appliances, ARM Cortex-M4, STM32F446RE, CAN Bus Protocol

### CONTENTS

| LIST OF ABBREVIATIONS (OR) SYMBOLS           | 7  |
|----------------------------------------------|----|
| 1 INTRODUCTION                               | 8  |
| 2 THEORETICAL BACKGROUND                     | 9  |
| 2.1 Keil MDK                                 | 9  |
| 2.2 ARM Cortex-M4 & STM32F446RE              | 10 |
| 2.2.1 ARM                                    | 10 |
| 2.2.2 ARM Cortex-M4                          | 10 |
| 2.2.3 STM32F446RE MCU                        | 11 |
| 2.3 FreeRTOS                                 | 13 |
| 2.4 Tracing Tool                             | 13 |
| 2.5 CAN Bus Protocol                         | 15 |
| 3 PRODUCT CONTEXT                            | 18 |
| 4 EXPERIENTIAL PART                          | 20 |
| 4.1 Requirements                             | 20 |
| 4.1.1 System Requirements                    | 20 |
| 4.1.2 Device Requirements                    | 20 |
| 4.1.3 Non-Functional Requirements            | 20 |
| 4.2 Architecture – Designing                 | 20 |
| 4.2.1 System                                 | 20 |
| 4.2.2 Devices                                | 21 |
| 4.2.3 Software Development Tools             | 22 |
| 4.3 Implementation                           | 22 |
| 4.3.1 System Clock                           | 22 |
| 4.3.2 Delay Function                         | 22 |
| 4.3.3 USART                                  | 25 |
| 4.3.4 1-Wire Temperature Sensor              | 28 |
| 4.3.5 I <sup>2</sup> C                       | 31 |
| 4.3.6 LCD Display                            | 34 |
| 4.3.7 Driving Fan (Motor)                    | 40 |
| 4.3.8 ADC – Reading User Control Fan (Motor) | 42 |

| 4.3.9 Real-Time Operating System | 44 |
|----------------------------------|----|
| 5 TESTING AND RESULTS            | 62 |
| 5.1 Testing                      | 62 |
| 5.2 Results                      | 62 |
| 6 CONCLUSION                     | 64 |
| REFERENCES                       | 65 |

### **FIGURES**

| Figure I. µVision IDE Environment.                                                    | 9  |
|---------------------------------------------------------------------------------------|----|
| Figure II. STM32F446RE Board (https://www.amazon.com/STM32-Nucleo-64-                 |    |
| development-STM32F446RE-NUCLEO-F446RE/dp/B01I8XLEM8).                                 | 12 |
| Figure III. Circuit Diagram of STM32F446RE Board                                      |    |
| (https://www.st.com/content/st_com/en/products/microcontrollers/stm32-32-bit-arm-     |    |
| cortex-mcus/stm32-high-performance-mcus/stm32f4-                                      |    |
| series/stm32f446/stm32f446re.html).                                                   | 12 |
| Figure IV. Tracealyzer Views (https://percepio.com/2018/08/21/tracealyzer-more-tha    | n- |
| a-debugging-tool/).                                                                   | 14 |
| Figure V. Low-speed Fault Tolerant CAN Network                                        |    |
| (https://en.wikipedia.org/wiki/CAN_bus).                                              | 15 |
| Figure VI. High-speed CAN Network (https://en.wikipedia.org/wiki/CAN_bus).            | 16 |
| Figure VII. Base frame format CAN 2.0 A (https://en.wikipedia.org/wiki/CAN_bus).      | 17 |
| Figure VIII. Building Management System Diagram Example.                              | 19 |
| Figure IX. System Diagram.                                                            | 21 |
| Figure X. Defining System Clock.                                                      | 22 |
| Figure XI. Delay Initialization Function.                                             | 23 |
| Figure XII. Delay Functions.                                                          | 24 |
| Figure XIII. USART Initialization.                                                    | 26 |
| Figure XIV. Sending Data Through UASRT.                                               | 26 |
| Figure XV. Reading Data Via USART.                                                    | 26 |
| Figure XVI. Powering the DS18B20 with an External Supply - DS18B20 Datasheet.         | 28 |
| Figure XVII. Initialization Timing – DS18B20 Datasheet.                               | 29 |
| Figure XVIII. 1-wire Reset Pulse - Initialization Function.                           | 29 |
| Figure XIX. Write Time Slot Timing Diagram - DS18B20 Datasheet.                       | 29 |
| Figure XX. Sending/Writing Function for DS18B20.                                      | 30 |
| Figure XXI. Read Time Slot Timing Diagram – DS18B20 Datasheet.                        | 30 |
| Figure XXII. Reading/Receiving Data Function for DS18B20.                             | 30 |
| Figure XXIII. Reading Temperature Data Function for DS18B20.                          | 31 |
| Figure XXIV. I <sup>2</sup> C Signal - Analysed by Logic Analyzer and Logic Software. | 32 |
| Figure XXV. I <sup>2</sup> C Initialization function.                                 | 33 |
| Figure XXVI. Start Transmission Function for I <sup>2</sup> C.                        | 33 |
| Figure XXVII. Writing Operation of LCD - LCD datasheet.                               | 35 |
| Figure XXVIII. Reading Operation of LCD - LCD datasheet.                              | 35 |
| Figure XXIX. Bus Timing Characteristics of LCD.                                       | 35 |
| Figure XXX. Initialization Function for LCD Display.                                  | 36 |
| Figure XXXI. Beginning Function for LCD Display - Part 1.                             | 37 |
| Figure XXXII. Beginning Function for LCD Display - Part 2.                            | 37 |
| Figure XXXIII. Splitting 4-bits Data Function.                                        | 38 |
| Figure XXXIV. Transmitting 4-bit Data Function.                                       | 38 |
| Figure XXXV. Transmitting Data with EN bit Function.                                  | 38 |
| Figure XXXVI. Transmitting Data to LCD Display by using I2C connection.               | 38 |
| Figure XXXVII. Transmitting Command Function to LCD Display.                          | 38 |
| Figure XXXVIII. Transmitting Data Function to LCD Display.                            | 39 |
| Figure XXXIX. Defining RS-bit                                                         | 39 |
| Figure XL. Searching I2C Address of LCD device.                                       | 39 |
| Figure XLI. Initialization PWM Function.                                              | 41 |
| Figure XLII. Driving Fan function.                                                    | 42 |
| Figure XLIII. Initialization Function for ADC peripheral.                             | 43 |

| Figure XLIV. Reading ADC Conversion Value Function.                            | 44  |
|--------------------------------------------------------------------------------|-----|
| Figure XLV. readingFunction for Acquiring Temperature Data in Task 1.          | 45  |
| Figure XLVI. Task 1 - Data Acquisition Task.                                   | 46  |
| Figure XLVII. displayFunction for Displaying Data in Task 2.                   | 47  |
| Figure XLVIII. Task 2 - Displaying Task.                                       | 47  |
| Figure XLIX. auto_Fan Function for Driving Fan in Task 3.                      | 48  |
| Figure L. Task 3 - Driving Fan in Auto-mode.                                   | 49  |
| Figure LI. Task 4 - Driving Fan in User-mode.                                  | 50  |
| Figure LII. Initialization Function for Interrupt Button.                      | 51  |
| Figure LIII. External Interrupt Function.                                      | 52  |
| Figure LIV. Defining xSemaphore in FreeRTOS.                                   | 53  |
| Figure LV. Creating Binary Semaphore in FreeRTOS.                              | 53  |
| Figure LVI. Requiring Semaphore in FreeRTOS.                                   | 53  |
| Figure LVII. Releasing Semaphore in FreeRTOS.                                  | 53  |
| Figure LVIII. Defining STACK_OVERFLOW Macro in FreeRTOSConfig Header File      | 54  |
| Figure LIX. STACK_OVERFLOW Hook Function.                                      | 54  |
| Figure LX. Defining SWITCHED_IN Hook Function                                  | 54  |
| Figure LXI. SWITCHED_IN Hook Function.                                         | 54  |
| Figure LXII. Defining HARDWARE_PORT in trcConfig Header File                   | 55  |
| Figure LXIII.Defining RECODER_MODE in trcConfig Header File                    | 55  |
| Figure LXIV. Defining FREERTOS_VERSION in trcConfig Header File                | 55  |
| Figure LXV. Defining Recording Mode of Snapshot Mode in trcSnapshotConfig Head | der |
| File                                                                           | 56  |
| Figure LXVI. Saving Recorder Data Command from Percepio Website                | 56  |
| Figure LXVII. Starting Address and Buffer Size of RecorderData in .map File.   | 56  |
| Figure LXVIII. Trace View - System Flow 1.                                     | 57  |
| Figure LXIX. Trace View – System Flow 2.                                       | 58  |
| Figure LXX. Communication Flow – Tracealyzer.                                  | 59  |
| Figure LXXI. Object History - Tracing Semaphore.                               | 59  |
| Figure LXXII. Event Logs – Tracealyzer.                                        | 60  |
| Figure LXXIII. Demonstration of Project in Auto-mode.                          | 62  |
| Figure LXXIV. Demonstration of Project in User-mode.                           | 63  |

# LIST OF ABBREVIATIONS (OR) SYMBOLS

| API              | Application Programming Interface                           |
|------------------|-------------------------------------------------------------|
| GUI              | Graphical User Interface                                    |
| MCU              | Microcontroller Unit                                        |
| ECU              | Electronic Control Unit                                     |
| GPIO             | General Purpose Input/output                                |
| AF               | Alternate Function                                          |
| ROM              | Read-only Memory                                            |
| USART            | Universal Synchronous and Asynchronous Receiver-Transmitter |
| l <sup>2</sup> C | Inter-Integrated Circuit                                    |
| LCD              | Liquid Crystal Display                                      |
| HSI              | High-speed Internal Clock                                   |
| ACK              | Acknowledge                                                 |
| OR               | OR Bit Manipulation                                         |
| ADC              | Analog-to-Digital Conversion                                |
| DAC              | Digital-to-Analog Conversion                                |
| PWM              | Pulse Width Modulation                                      |
| RTOS             | Real-time Operating System                                  |
| ISR              | Interrupt Service Routine                                   |
| NVIC             | Nested Vectored Interrupt Controller                        |
| EXTI             | External Interrupt/Event Controller                         |
| RMS              | Rate-monotonic Scheduling                                   |
| IDE              | Integrated Development Environment                          |
| FPU              | Floating-Point Unit                                         |
| Kbps             | Kilobits Per Second                                         |
| ID               | Identification                                              |

### **1** INTRODUCTION

In the modern life, embedded systems have become an essential part in many aspects of life. In fact, embedded systems have been applied widely in most of electronics and smart devices. For example, an embedded system could be in a radio, an oven, a mobile phone. They are not only applied in consumer devices, but also in industrial, in military devices and in other fields.

Furthermore, embedded systems have also been used to control, manage or measure large systems such as building management systems or industrial control systems.

Arising from the idea of controlling a system by using embedded system, the thesis aims to demonstrate the use of an embedded system in controlling a smart home system.

This thesis is divided into four chapters. Chapter 1 introduces the aim of the thesis . Chapter 2 introduces the theoretical background and the development tools. Chapter 3 provides an overview of this system and the limitations of this thesis. Chapter 4 discusses the experiential knowledge gained by the author through developing this system. Chapter 5 presents the testing methods and demo results.

### **2** THEORETICAL BACKGROUND

To understand the work carried out in this thesis, it is important to introduce the theoretical background of this work. Therefore, this chapter will introduce software packages, development tools, brief information about ST microcontroller with ARM core, real-time software (FreeRTOS) and tracing tools which have used to implement the work carried out in this thesis.

#### 2.1 Keil MDK

Keil MDK is a complete software package from ARM which consists necessary development tools for developing embedded software on ARM Cortex-M MCUs[1]. For example, the Keil MDK package includes the  $\mu$ Vision IDE, a debugger, an ARM compiler and other features.

- The μVision IDE: is very convenient for developer. It has many features which would help a developer to be able to manage project, build codes and debug embedded software[2].
  - The μVision IDE has many windows. For example, the μVision IDE has Project, Registers, Disassembly, and Watch windows.
    - The Project window manages the files of a project.
    - The Registers window tracks and, follows the data, mode and other status in registers of MCU.
    - The Watch window debugs, tests the value of variables in the software.
    - The example window in µVision IDE is illustrated in Figure I:

| gisters             | 0 🖸            | Disassembly                                                                                                    | 9 🖬       |
|---------------------|----------------|----------------------------------------------------------------------------------------------------|-----------|
| 1012                | Value          | 191: LDR 80, =SystemInit                                                                                                    |           |
| Com                 | FIELD          | 😂 0x08000324 4809 LDR r0,[pc,#36] / #0x08000340                                                                                                    |           |
| BO                  | 0x0000000      | 192: BLX R0                                                                                                    |           |
| RI                  | 0x00000000     | 0x08000326 4780 BLX r0                                                                                                    |           |
| R2                  | 0x00000000     | 193: LDR R0, = main                                                                                                    |           |
| R3                  | 0x00000000     | TO, [DC, #36] ; #0X0000326                                                                                                    | *         |
| R4                  | 0x00000000     | Contraction of the second second sec<br>second second second second second second second second second second second second second second second second second second second second second second second second second second second second second second second second second sec  | >         |
| R5                  | 0x00000000     | Excelling and a long and the analysis of the analysis of the a | • X       |
| Hb                  | 0x0000000      | Trendonomian acce and machine and machine and machine and and and and and and and and and and                                                                                                    |           |
| Dif.                | 0x0000000      | 185 : Reset handler                                                                                                    | ÷         |
| - 89                | 0x0000000      | 186 Reset Handler FROC                                                                                                    |           |
| R10                 | 0x00000000     | 187 EAPORT Survey Reset Banaler [WEAK]                                                                                                    |           |
| -R11                | 0x00000000     | 186 INPOPT main                                                                                                    |           |
| R12                 | 0x00000000     | 190                                                                                                    |           |
| R13(SP)             | 0x20019938     | 191 LDR R0, -SystemInit                                                                                                    |           |
| R14 (LR)            | OVEREFEE       | 192 BLX R0                                                                                                    |           |
| H15(PC)             | 0x08080324     | 193 LDR R0,main                                                                                                    |           |
| Repart              | 010100000      | 194 BX 80                                                                                                    |           |
| System              |                | 195 ZBLT                                                                                                    |           |
| Internal            |                | 476<br>197 - Dimmu Exception Randlars (infinite loons which can be modified)                                                                                                    |           |
| Mode                | Thread         | 196<br>196                                                                                                    |           |
| Privilege           | Privleged      | 199 NMI Handler PROC                                                                                                    |           |
| Stack               | MSP            | 200 EXPORT NHI Handler (WEAK)                                                                                                    |           |
| Sates               | 0              | 201 B .                                                                                                    |           |
| Sec                 | 0.0000000      | 202 ENDP                                                                                                    |           |
| 110                 |                | 203 HardFault_Handler\                                                                                                    |           |
|                     |                | 204 FROC                                                                                                    |           |
| Project   Regist    | ers            | Text Editor / Configuration Waged /                                                                                                    |           |
| mmand               |                | B D Menor 1                                                                                                    | a 🖬       |
| L L / Tick          | Whent A 1000 / | confidirur DATE N7 )                                                                                                    |           |
| 1. ( / Tick         | vpe t ) 1000 / | Address:                                                                                                    |           |
| 1, xSemapho         | reGive         |                                                                                                    | front (1) |
| 1, 'reading         | pad[1]         |                                                                                                    |           |
| - 388 - 50-8830 MP- |                | *                                                                                                    |           |
|                     |                |                                                                                                    |           |

Figure I. µVision IDE Environment.

- The µVision IDE also has the Manage Run-Time Environment feature which shall support essential files, packages, example projects for developing different MCU[2].
- The μVision Debugger supports different useful features for debugging. For example, the μVision Debugger supports break points, logic analyser software, data and event trace feature for debugging. However, to be able to use advanced features, Keil MDK must be upgraded to an upper version and use the ULINK debug adapter[3].
- The ARM Compiler is a toolchain which helps to compile codes, optimize software and support other features that would improve the performance of embedded software as well.

Besides that, Keil MDK also has different editions which depends-on developer demand. For example, Keil MDK-Lite is a free edition which shall be suitable for education, small projects (limited 32KBytes codes size) while MDK-Plus is another edition which shall support advanced features for commercial, professional projects (including different middleware – Ipv4 Networking, USB Device)[4].

#### 2.2 ARM Cortex-M4 & STM32F446RE

#### 2.2.1 ARM

ARM Cortex-M is the name of a 32-bit processor core group which is licensed by ARM. The ARM processor has been used in different microcontrollers, such as FPGAs, SoCs. Since Cortex-M was manufactured, it has replaced the old 8-bit microcontrollers which had been used widely.

Besides that, ARM does not provide or manufacture any microcontroller. Instead of that, ARM has licenced the processor designs, documents and provides them to other companies, parties for further designing, manufacturing microcontrollers.

In fact, the electronic companies have developed their own microcontrollers based on the ARM processor's architecture, such as the TI or ST company. In addition, to meet the different demands of the market, the electronic companies shall customize the microcontrollers with ARM architecture. For example, the microcontroller could be customized to be able to consume very low power or to have higher clock frequency[5].

Furthermore, there are different ARM Cortex-M cores ranging from M0 to M7. Each ARM Cortex-M core has different components, such as SysTick 24-bit Timer or Data cache. In addition, each core would have different instruction variation, for example, Cortex-M0 would take 3 stages of instruction pipeline whereas Cortex-M7 would take 6 stages[5].

#### 2.2.2 ARM Cortex-M4

Cortex-M4 core would have:

- 1 to 240 interrupts.
- 12 cycle interrupt latency.

- Speed mode.
- 3-stages instruction pipeline.
- Other instruction set features.

Based on Cortex-M4 cores, there are many microcontrollers that have been manufactured. For example:

- Nordic nRF52.
- ST STM32 F3,F4.
- Texas Instruments LM4F, MSP432.
- NXP LPC4000.

Besides that, the ARM Cortex-M4 cores have been included as secondary cores, for example, on NXP Vybrid VF6 (Cortex-A5 + Cortex-M4)[5].

#### 2.2.3 STM32F446RE MCU

STM32F446RE is the name for microcontrollers which are manufactured by the ST company. STM32F446RE has been designed with an ARM Cortex-M4F core (Cortex-M4F means that the core has an FPU which shall enable the system to operate with floating point number[5][6])[7].

Furthermore, STM32F446RE (Figure II) has 512Kbytes of Flash memory, 128Kbyte of SRAM and back up SRAM is embedded up to 4Kbytes. It also has other useful features such as[7]:

- 2 different debug interfaces: SWD or JTAG
- 114 I/O ports. In 114 I/O ports, it has 111 fast I/O can speed up to 90MHz.
- 20 different communication interfaces:
  - I2C interfaces x 4
  - USART x 4 / UART x 2
  - SPI interfaces x 4
  - CAN interfaces x 2
- 3\*12-bit ADC peripherals.
- 2\*12-bit DAC peripherals.

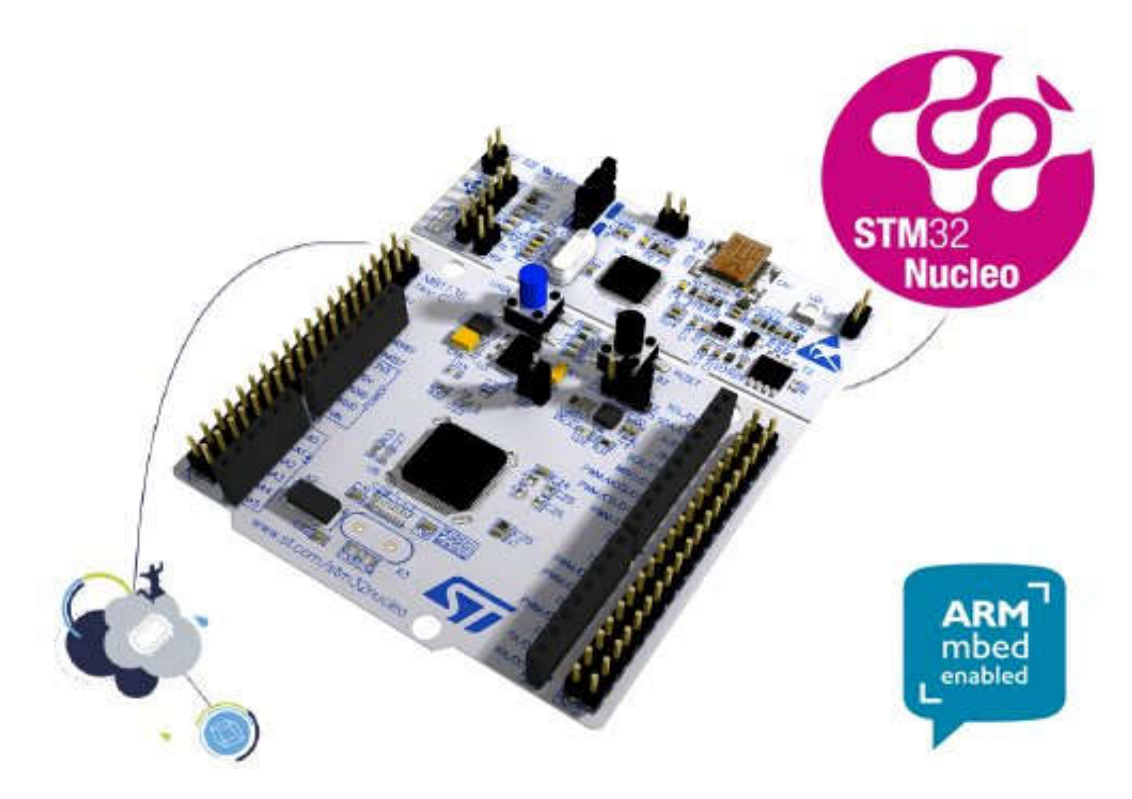

Figure II. STM32F446RE Board (https://www.amazon.com/STM32-Nucleo-64-development-STM32F446RE-NUCLEO-F446RE/dp/B01I8XLEM8).

|                                                         | ART Accelerator™                | 512-Kbyte<br>Flash memory                                    |                                 |  |
|---------------------------------------------------------|---------------------------------|--------------------------------------------------------------|---------------------------------|--|
|                                                         |                                 | 128-Kbyte SRAM                                               | Control                         |  |
| System                                                  |                                 | External memory interface<br>W/SDRAM support                 | 2x 16-bit motor control         |  |
| Power supply<br>1.2 V internal regulator<br>POR/PDR/PVD |                                 | 80-byte + 4-Kbyte<br>backup data                             | synchronized AC timer           |  |
| Xtal oscillators                                        | 180 MHz                         | 512 OTP bytes                                                | 2x 32-bit timers                |  |
| 32 kHz + 4 ~26 MHz                                      | CPU                             | Dual Quad SPI                                                | Tox To-ort uniers               |  |
| Internal RC oscillators<br>32 kHz + 16 MHz              |                                 | Connectivity                                                 |                                 |  |
| PLL                                                     | Floating Point Unit<br>(FPU)    | Camera interface                                             |                                 |  |
| Clock control                                           | Nested Vector                   | 4x SPI (3x with PS)                                          |                                 |  |
| RTC/AWU                                                 | Interrupt<br>Controller (NVIC)  | 2x CAN 2.0B                                                  |                                 |  |
| 1x SysTick timer                                        | JTAG/SW debug                   | 4x I²C                                                       |                                 |  |
| 2x watchdogs                                            | Embedded Trace                  | 1x USB 2.0 OTG FS                                            | Analog                          |  |
| window)                                                 | Macrocell (ETM)                 | 1x USB 2.0 OTG FS/HS                                         | rinarog                         |  |
| 50/63/81/114 I/Os                                       | Memory Protection<br>Unit (MPU) | 1x SDMMC                                                     | 2x 12-bit DAC<br>2-channel      |  |
| Cyclic Redundancy<br>Check (CRC)                        | hi                              | 4x USART + 2x UART<br>LIN, smartcard, IrDA,<br>modem control | Up to 3x 12-bit ADC<br>2.4 MSPS |  |
| 96-bit unique ID                                        |                                 | 2x SAI                                                       | Up to 24 channels<br>7.2 MSPS   |  |
| Voltage scaling                                         |                                 | (Serial Audio Interface)                                     | Temperature sensor              |  |
|                                                         | Multi-AHB bus matrix            | HDMI CEC                                                     | Manager McColling Colling State |  |
|                                                         | 16-channel DMA                  | SPDIF input x4                                               |                                 |  |

Figure III. Circuit Diagram of STM32F446RE Board

(https://www.st.com/content/st\_com/en/products/microcontrollers/stm32-32-bit-arm-cortex-mcus/stm32-high-performance-mcus/stm32f4-series/stm32f446/stm32f446re.html).

#### 2.3 FreeRTOS

Nowadays, there are plenty of RTOS software that have been developed to meet the requirements of real-time system for example, VxWorks, QNX, eCos, RTLinux [8]. One of most popular RTOS software is the FreeRTOS software which has been used widely in the embedded software field.

The FreeRTOS has been developed by Richard Barry and continued being maintained by Richard's company. Since 2017, FreeRTOS has continued its further successes with Amazon Web Services to bring the new experience, era in controlling system, securing connection to their users[9].

The reasons why FreeRTOS has become popular are the features of the software. First of all, it is very simple to use. For example, it provides many different API functions which have been written in conformity with the MISAR coding standard [10], therefore users shall be able to use, analyse the system easily. In addition, FreeRTOS has comprehensive features of real-time kernel such as memory allocation, locking mechanisms and different scheduling policies which are essential features for managing, scheduling tasks and protecting shared resources in real-time system.

FreeRTOS also has comprehensive documents, tutorial books with many different implementation examples. For example, it has the configuration of *FreeRTOSConfig.h* for different MCU architectures on their website, tutorial books and in software package.

Debugging the real-time system would be a challenge because errors might not be detected after few tests, however it would cause the system to stop or to work improperly at unpredictable time. For example, a deadlock would be a common problem in real-time system which would cause the system to stop at unpredictable time. Therefore, the FreeRTOS has supported many different trace hook functions and macros to debug the real-time system. For example, the StackOverflowHook function is used to detect the stack overflow fault or the traceTASK\_SWITCHED\_IN/\_OUT function for tracing system while switching in or out tasks.

Moreover, FreeRTOS is not only a free software with comprehensive features for real-time system under MIT licenced which is modifiable, copiable for academic projects, but also able to use for commercial applications [11]. This also would be the primary reason why it had been downloaded every 120 seconds during 2017 [12].

#### 2.4 Tracing Tool

Besides the useful hook functions and macros of FreeRTOS, there is also another powerful tracing tool from Percepio – the Tracealyzer software. Tracealyzer has been developed since 2004 with very friendly GUI and clear data visualization[13]. Traceanlyzer has support for different real-time operating systems, such as Amazon FreeRTOS or ARM Keil RT5. Furthermore, Tracealyzer has continued to support other RTOSs in its new upgrade versions.

Tracealyzer could be used for different purposes from debugging to analysing the behaviours of the real-time system along with different IDEs. With the Tracealyzer, the engineer shall be able to observe several different aspects on system level, have a deep understanding of real-time

issues in the system and trace the system's events. Besides that, Tracealyzer also has supported the new debugging methodologies which shall enable the engineer to observe the system in non-stop mode, instead of recording and stopping the system as the old debugging methodologies. This would be the powerful feature of Tracealyzer in debugging real-time system, especially in unstoppable system such as motor controlling system[13].

Tracealyzer has over 30 views to monitor the system. For example, in the Trace View window(Figure IV), it has task scheduling, task timing, task priority and other addition views to provide the comprehensive details of the system in staring and running time which would be the challenges with the old debugger[13].

![](_page_13_Figure_2.jpeg)

Figure IV. Tracealyzer Views (https://percepio.com/2018/08/21/tracealyzer-more-than-adebugging-tool/).

Furthermore, Tracealyzer also has comprehensive technical documents, tutorial websites and white papers to guide the engineer step-by-step to configure the software, to use the software, to analyse the real-time system.

Even though the Tracealyzer software price is quite expensive, it has privileges for academic users. The academic users could acquire a free license for 1 year by sending the needed information to the support team of Percepio.

Debugging the real-time system is always a difficult challenge. In the past, engineers had to use different tools, electrical measuring instruments to debug, analyse and monitor the real-time system. Tracealyzer has been developed to reduce those ton of works to a convenient software package. Tracealyzer not only supports the traditional debugging methodologies (recoding and stopping to recode data), but also supports streaming methodology for unstoppable real-time system. This is the reason why it is used more widely.

#### 2.5 CAN Bus Protocol

Arising from the requirements of connection in car system, the Controller Area Network (CAN) has been developed since 1983 by Robert Bosch GmbH, and the first CAN chips were manufactured by Intel and Philips in 1987. In the next few years, the CAN protocol was published as CAN 2.0 in 1991 which has two parts with different bit identifiers (part A has 11bit-identifiers and part B has 29bit-identifiers)[14].

Besides that, CAN bus standards were released in 1991 by International Organization for Standardization. In fact, there are three CAN protocol standards for data link layer and two physical layers based on transmitting speed.

The CAN protocol has been applied in variety of applications such as in automobile, navigation or elevator, building automation. In fact, in the automobile industry, the CAN protocol has helped to reduce the complexity and cost of wiring, and to connect different subsystems. Furthermore, the CAN bus protocol also has been applied on Shimano road bicycle since 2009[14].

Basically, the CAN bus protocol has two different physical layers: low-speed and high-speed with different architectures.

![](_page_14_Figure_5.jpeg)

Figure V. Low-speed Fault Tolerant CAN Network (https://en.wikipedia.org/wiki/CAN\_bus).

![](_page_15_Figure_0.jpeg)

Figure VI. High-speed CAN Network (https://en.wikipedia.org/wiki/CAN\_bus).

Low-speed CAN is an ISO- 11898-3 CAN standard (128 kbps) and is terminated at each node by a 100 $\Omega$  resistor whereas High-speed CAN is ISO -11898-2 CAN standard (512 kbps) and terminated at each end of data buses by 120 $\Omega$  resistor[14].

Basically, the microcontroller would have a CAN controller to transmit data to transceiver where the data is driven from/to the bus.

In addition, the CAN protocol also has some important characteristics which make the CAN protocol to be more reliable to be applied to real-time systems. For example, The CAN's transmission privileges higher priority messages to transmit before lower priority messages which infer that an important priority task would be responded, called on time without delay.

#### Transmission

The CAN protocol has been using a lossless bitwise arbitration method for synchronizing the sample data bit on CAN network. CAN has 3 different bit terms; they are dominant (0), recessive (1) and idle (0) bit. During the transmission, the transmitters will check the ID bits on CAN network and the node with a recessive (1) bit will be stopped if there is a node with dominant (0) bit on the bus[15]. Thus, the higher priority message will not be delayed by the other lower priorities. It is reasonable to infer that the higher priority ID has a lower number.

#### Layers

Basically, the CAN bus protocol has three different layers (Object, Transfer, Physical Layer), each layer will be responsible for different functions. For example, the Object layer will be responsible for filtering the noise on CAN network, the Transfer layer will be responsible for transmitting message, detecting error, and many other functions for the transmitting message between nodes on CAN network[14].

#### Frames

There are four types of frames in the CAN protocol and they are Data Frame, Remote Frame, Error Frame and Overload Frame.

Due to having two (2) different identifiers, the Data Frame of the CAN protocol has two different message formats. The base frame format is used for 11bit-identifiers (CAN 2.0 A) whereas the extended frame format is used for 29bit-identifiers (CAN 2.0 B).

The base data frame is as following:

![](_page_16_Figure_0.jpeg)

Figure VII. Base frame format CAN 2.0 A (https://en.wikipedia.org/wiki/CAN\_bus).

The remote frame will be used for requesting data from the source by transmitting RTR-bit as recessive (1) bit and no data field [14].

The error frame will be transmitted if any frame detects an error [14].

The overload frame will be transmitted to delay the transmitting if the receiver requires a delay before receiving the next data frame or remote frame [14], or a higher priority messages is requiring the bus.

To sum up, the CAN bus protocol has privileges for high priority message which will be the essential feature for real-time system (without delay). Besides that, the CAN protocol also provides the high-speed of transmitting and convenient in connecting nodes. Those are undeniable reasons why CAN protocol still dominates in the automobile industry and has become more widely used in the embedded software fields.

### **3 PRODUCT CONTEXT**

In the modern era, the smart home system has become widely known, controlling the light, temperature and other applications. Furthermore, to guarantee the safety of human life and properties, the smart home system of tenant rooms could be developed to be able to connect to the building management (master) system which would guard for the whole building.

The building management (master) system would be able to observe environmental data of tenant room (slave) systems and other addition features such as controlling RFID door lock of the building. The building management system not only acquire the environmental data for heating analysing, but also for safety purposes. For example, the building management (master) system would trigger the alarm and the fire department if the temperature of any tenant room is higher than threshold.

Besides that, there are several connecting protocols to connect master system with slave systems such as using SPI, I2C or wireless protocols. In addition, one of most reliable protocols is CAN bus protocol which is used widely in automobile industry for connection between MCUs, ECUs and sensors in car. Therefore, using CAN bus protocol for building management system would have many advantages, especially high transmitting speed (1 Mbit/s) [14].

The building management (master) system shall be designed to observe the temperature data of tenant rooms (slave systems) via CAN bus protocol and trigger the essential parts for safety.

The whole system would be as the following example diagram:

![](_page_18_Figure_0.jpeg)

Figure VIII. Building Management System Diagram Example.

However, the building management system is a very large system which would be not suitable for a thesis. Hence, the scope of thesis is reduced to development and analysing the tenant room system (slave system).

The tenant room system (slave system) shall have data acquisition function to collect environmental data, driving parts to control, monitor the tenant room's environment.

### **4 EXPERIENTIAL PART**

#### 4.1 Requirements

#### 4.1.1 System Requirements

The system must have data acquisition which shall collect temperature data from environment. The system must have display function which shall monitor data for users. The system must be able to control the fan's (motor) speed. The system shall have two different modes: Auto-mode and User-mode

4.1.2 Device Requirements

The device shall be low-cost.

The device must have Timer for delay function.

The device must have DAC or Timer peripheral to generate clock pulse to drive fan (motor).

The device must have ADC peripheral to read/sample the input voltage from potentiometer.

The device must have USART peripheral for debugging through serial port.

The device must have I2C peripheral for communicating with external devices or/and sensors. The device must have external interrupt/event controller for the user button.

#### 4.1.3 Non-Functional Requirements

The system shall response immediately after the button is pressed.

The system shall run real-time – tasks meet deadlines and response in limited time.

4.2 Architecture – Designing

4.2.1 System

The system shall be as the following diagram:

![](_page_20_Figure_0.jpeg)

![](_page_20_Figure_1.jpeg)

#### 4.2.2 Devices

This system shall use ST microcontroller STM32F446RE for device requirements. Because it not only meets the device requirements, but also has driver libraries, comprehensive documents for developing and the large community.

This system shall use LCD display 2004A – 20 characters x 4 lines has I<sup>2</sup>C protocol, because of the ability of extension.

This system shall use DS18B20 – 1-wire sensor because it only needs 3 pin ports (1 common data pin port) and be able to connect up to  $2^{64}$  1-wire sensors/devices.

This system shall use fan – motor to simulate for the driving part.

This system shall use JBtek power supply to stabilize the power on breadboard.

This system shall use MOSFET - IRFD120 to control the voltage to drive fan (motor).

This system shall use Logic software and Logic analyser to analyse the logic output of GPIO pins.

This system shall use ST-Link on ST MCU to debug for the embedded software.

4.2.3 Software Development Tools

This system shall use Keil C (MDK-Lite) and C programming language to develop this project.

This system shall use FreeRTOS to manage and schedule tasks in system.

This system shall use Tracealyzer of Percepio to analyse the Real-time system.

This system shall use Realterm software for receiving data from serial port.

4.3 Implementation

4.3.1 System Clock

There are different clock sources for configuring system clock in ST MCU. It could be HSI or/and other clock sources.

To configure system clock, the system must define the value of clock source in header file.

For example, on STM32F446RE board, the system clock shall use HSI clock source (It is 16MHz). Therefore, the system must define it as the following example:

```
57 = #if defined (HSI_VALUE)
58
59 #undef HSI_VALUE
60 #define HSI_VALUE ((uint32_t)1600000ul)
61 #endif
```

Figure X. Defining System Clock.

4.3.2 Delay Function

There are several different methods of generating delay function. It could be an empty loop to delay in an unpredictable time. However, in this project, the system must use Timer peripheral of MCU to generate delay functions to meet the precision requirements.

#### 4.3.2.1 Hardware

There are several Timer peripherals on STM32F446RE, they would be 16bits to 32bits Timers. In this project, this system must use Timer 2 – 32bits Timer to be able to generate different delay functions (in microsecond, millisecond, second).

Basically, the idea of generating delay function in this system is based on the counter function of Timer on ST MCU. To generate the delay in this system, the system shall reset the counter of Timer to 0 and wait until the value of Timer's counter reaches the desired delay time.

#### 4.3.2.2 Parameters

To initialize Timer, the system must configure some essential parameters for Timer according to the instructions of STM32F446RE (See p.521 STM32F446RE Reference Manual [16]) and Timer driver library of ST. The Timer's parameters shall be as the following example:

- Prescaler: shall be 15 (start from 0), then the counter clock frequency shall be (16[MHz] / 16) 1Mhz.
- Auto-reload (period): Because the system shall use solely one Timer for generating delay functions, therefore the Timer must have large value in auto-reload register which shall cause the counter overflow event when it reaches the setup value. In this project, the value of auto-reload register shall be the maximum value of Timer2 (2<sup>32</sup>-bits value).
- Counter mode: up-counting.

#### 4.3.2.3 Software

#### 4.3.2.3.1 Initialization

To initialize the Timer peripheral, the system must follow the following steps:

- Enabling APB corresponding peripheral clock.
- Configuring Timer's parameters.
- Enabling the Timer.

Timer 2 shall be initialized as the following example:

```
3 void DELAY Init()
4 🖂 {
5
      TIM TimeBaseInitTypeDef timerInitStructure;
 6
      RCC APB1PeriphClockCmd(RCC APB1Periph TIM2, ENABLE);
7
     timerInitStructure.TIM Prescaler = 15; // counter rate is lus (16MHz / (15 + 1) = 1MHz)
     timerInitStructure.TIM_Period = 4294967295;
8
9
      timerInitStructure.TIM CounterMode = TIM CounterMode Up;
     timerInitStructure.TIM ClockDivision = 0;
10
11
     timerInitStructure.TIM RepetitionCounter = 0;
12
     TIM TimeBaseInit (TIM2, &timerInitStructure);
      TIM_Cmd(TIM2, ENABLE);
13
14
```

Figure XI. Delay Initialization Function.

#### 4.3.2.3.2 Delay functions

Basically, the delay function shall set the Timer's counter to be 0 (by writing 0 into counter register TIMx\_CNT) and wait until Timer's counter reaches the delay values.

The delay function shall be as the following examples:

```
18 void Delay_us(uint32_t us)
  19 = {
20 TIM_SetCounter(TIM2, 0); // Make sure TIM2 Counter start from zero
21 while(TIM_GetCounter(TIM2) < us); // Wait microseconds</pre>
     23
      24
      25 void Delay_ms(uint32_t ms)
      26 🕀 {
    Image: Second second seco
      33 void Delay_s(uint32_t s)
      34 🖓 (
                                    uint32_t temp = s * 1000000 ;
      35
      36
                                TIM_SetCounter(TIM2, 0); // Make sure TIM2 Counter start from zero
while(TIM_GetCounter(TIM2) < temp); // Wait s second</pre>
      37
      38
39 }
40 -
```

Figure XII. Delay Functions.

#### 4.3.3 USART

The USART has been used widely in embedded field. The mainly usages of USART are about sending and receiving data to/from the target device for debugging or controlling. In this project, USART shall be used for debugging.

#### 4.3.3.1 Hardware:

There are several USART peripherals on STM32F446RE.

In this project, the system shall use the USART2.

To be able to use the USART peripheral of ST MCU, the system must to configure parameters for this peripheral and pass them into driver functions in USART driver library of ST company.

To enable the USART peripheral, the system must follow the following steps:

- 1. Enabling GPIO corresponding peripheral clock.
- 2. Enabling USART corresponding peripheral clock.
- 3. Configuring GPIO's parameters.
- 4. Configuring USART's parameters.
- 5. Enabling USART peripheral.

#### 4.3.3.1.1 Parameters

- GPIO pins: PA\_2(TX), PA\_3(RX) is configured as AF pins (Alternate Function).
- Baud rate: 115200ul (unsigned long).
- Word length: 8-bits.
- Stop bit: 1-bit.
- Parity checked bit: none.
- Mode: Transmitting and Receiving modes.

#### 4.3.3.1.2 Transmitting

To transmit the data through USART, the system shall write the data into the USART\_DR register. However, the system must wait for the TXE bit status register (USART\_SR\_TXE) until it is 1 (empty) to be able to write data into data register (USART\_DR) (See p.801 STM32F446RE Reference Manual [16]).

#### 4.3.3.1.3 Receiving

To read the data from UASRT, the system shall read the data in USART\_DR register. However, the system must wait for the RXNE bit status register (USART\_SR\_RXNE) until it is 1 (data has been received) to be able to read data (See p.804 STM32F446RE Reference Manual [16]).

#### 4.3.3.2 Software:

#### 4.3.3.2.1 Initialization

As describe in Hardware section, the initialization function of USART shall be as the following example:

```
5 void USART2_Init()
 6 ⊟ {
           GPIO InitTypeDef GPIO InitStructurel;
 8
           USART_InitTypeDef USART_InitStructurel;
  9
10
            RCC_AHB1PeriphClockCmd(RCC_AHB1Periph_GPIOA,ENABLE);
11
12
           RCC_APB1PeriphClockCmd(RCC_APB1Periph_USART2, ENABLE);
13
14
           GPI0_InitStructure1.GPI0_Pin = GPI0_Pin_2 | GPI0_Pin_3;
GPI0_InitStructure1.GPI0_Mode = GPI0_Mode_AF;
           GPIO_InitStructure1.GPIO_Mode = GPIO_Mode_Ar;
GPIO_InitStructure1.GPIO_Speed = GPIO_Speed_50MHz;
GPIO_InitStructure1.GPIO_OType = GPIO_OType_PP;
GPIO_InitStructure1.GPIO_PuPd = GPIO_PuPd_UP;
GPIO_Init(GPIOA, &GPIO_InitStructure1);
15
16
17
18
19
20
            GPIO_PinAFConfig(GPIOA, GPIO_PinSource2, GPIO_AF_USART2);
21
22
           GPIO PinAFConfig(GPIOA, GPIO PinSource3, GPIO AF USART2);
           USART_InitStructurel.USART_BaudRate = 115200ul;
USART_InitStructurel.USART_WordLength = USART_WordLength_8b;
USART_InitStructurel.USART_StopBits = USART_StopBits_1;
USART_InitStructurel.USART_Parity = USART_Parity_No;
USART_InitStructurel.USART_HardwareFlowControl = USART_HardwareFlowControl_None;
USART_InitStructurel.USART_Mode = USART_Mode_Tx | USART_Mode_Rx;
23
24
25
26
27
28
29
           USART_Init(USART2, &USART_InitStructurel);
30
           USART Cmd (USART2, ENABLE);
31
32
```

Figure XIII. USART Initialization.

4.3.3.2.2 Transmitting Function

As described in Hardware section, the transmitting function shall be as the following example:

![](_page_25_Figure_4.jpeg)

Figure AIV. Seriuling Data Through DAS

4.3.3.2.3 Receiving Function

As described in Hardware section, the receiving data function shall be as the following example:

```
53 E/*----
      Read character from Serial Port
54
55
     × .....
56 [int SER_GetChar (void) {
57
58 #ifdef DBG ITM
     if (ITM CheckChar())
59
60
       return ITM ReceiveChar();
61
   #else
62
     if (USART2->SR & 0x0020)
63
       return (USART2->DR);
64
   #endif
65
66
      return (-1);
67
   1
```

Figure XV. Reading Data Via USART.

#### 4.3.3.2.4 Using printf & scanf

To use printf() and scanf() function to debug, the developer could use Retar.c file in example package of ST company.

Basically, Retar.c file shall redefine the fputc() and fgetc() function in <stdio.h> library to enable the developer to use printf() and scanf() function to send and receive data through serial port. On the PC target, the developer could use Realterm software for sending and receiving data.

#### 4.3.4 1-Wire Temperature Sensor

The reasons for using 1-wire sensor DS18B20 are about its accuracy and the ability of extension.

#### 4.3.4.1 Hardware

Basically, to be able to communicate with 1-wire device, the system must generate precise pulses and follow the transaction sequence.

According to the datasheet of DS18B20 [17], the system must follow these steps to communicate with the sensor:

- 1. Initialization sending reset pulse to DS18B20.
- 2. ROM command sending writing pulse and ROM command to DS18B20.
- 3. DS18B20 function command sending writing pulse and function command (data) to DS18B20.

In addition, the 1-wire device shall need solely one port pin for communication, therefore the MCU could save GPIO pins for the other purposes. With 1-wire protocol, the system shall be able to connect up to  $2^{64}$  (bit address) sensors, devices on the same GPIO pin.

In this project, the system shall use only one DS18B20 sensor for demo purpose. Therefore, after sending reset pulse to 1-wire sensor and receiving the present pulse from sensor, the system shall send "Skip ROM" command and be ready to send function command.

In practice, to read the temperate data on DS18B20, the system must follow the following steps:

- Sending reset pulse .
- Sending ROM command (Skip ROM).
- Sending function command (Convert Temperature).
- Sending reset pulse.
- Sending ROM command (Skip ROM).
- Sending function command(Read Scratchpad).
- Combining first two bytes of DS18B20 memory which contain the temperature data to be one 32bits variable.
- Converting that 32bits variable to be float number by dividing by 16.

The physical connection shall be as the following picture:

![](_page_27_Figure_20.jpeg)

Figure XVI. Powering the DS18B20 with an External Supply - DS18B20 Datasheet.

#### 4.3.4.2 Software

In this project, the software which use for communicating with DS18B20 has been fetched from the internet [18] and modified to be able to run on Real-time operating system (higher frequency).

3.4.2.1 Reset pulse

Timing diagram for reset – initialization:

![](_page_28_Figure_4.jpeg)

Figure XVII. Initialization Timing – DS18B20 Datasheet.

The reset pulse shall be generated as the following example:

| 171 | void SendInitialization(v | void)           |
|-----|---------------------------|-----------------|
| 172 | ∃{                        |                 |
| 173 | ONEWIRE OUTPUT HIGH;      | //pull to HIGH  |
| 174 | ONEWIRE CONFIG OUTPUT;    |                 |
| 175 | Delay_us(50);             |                 |
| 176 |                           |                 |
| 177 | ONEWIRE OUTPUT LOW;       | //pull to LOW   |
| 178 | Delay_us(500);            |                 |
| 179 | _                         |                 |
| 180 | ONEWIRE CONFIG INPUT;     | //releasing bus |
| 181 | Delay_us(500);            |                 |
| 182 | }                         |                 |

Figure XVIII. 1-wire Reset Pulse - Initialization Function.

4.3.4.2.2 Sending/Writing data

To transmit ROM command or function command, the system also must to follow the 1-wire protocol.

![](_page_28_Figure_11.jpeg)

Figure XIX. Write Time Slot Timing Diagram - DS18B20 Datasheet.

The transmitting/writing function to DS18B20 shall be as the following example:

| 185   | void SendByte (uint8 t val)                      |            |     |    |       |     |              |
|-------|--------------------------------------------------|------------|-----|----|-------|-----|--------------|
| 186   | 34                                               |            |     |    |       |     |              |
| 187   | uint8_t n;                                       |            |     |    |       |     |              |
| 188   | (Sectores)=0.5 0.4                               |            |     |    |       |     |              |
| 189   | for (n=0; n<8; n++)                              |            |     |    |       |     |              |
| 190 E | 3 (                                              |            |     |    |       |     |              |
| 191   | ONEWIRE_OUTPUT_LOW;                              |            |     |    |       |     |              |
| 192   | ONEWIRE_CONFIG_OUTPUT;                           |            |     |    |       |     |              |
| 193   | Delay_us(5);                                     |            |     |    |       |     |              |
| 194   | <pre>if (val &amp; 1) ONEWIRE_OUTPUT_HIGH;</pre> |            |     |    |       |     |              |
| 195   | Delay_us(95);                                    |            |     |    |       |     |              |
| 196   | ONEWIRE_OUTPUT_HIGH;                             |            |     |    |       |     |              |
| 197   | Delay_us(5);                                     |            |     |    |       |     |              |
| 198   | <pre>val = val &gt;&gt; 1;</pre>                 | //Shifting | bit | to | right | for | transmitting |
| 199   | - }                                              |            |     |    |       |     |              |
| 200   | }                                                |            |     |    |       |     |              |

Figure XX. Sending/Writing Function for DS18B20.

4.3.4.2.3 Receiving/Reading data

To receive data from DS18B20, the system also must follow the 1-wire protocol to be able to read the data from DS18B20 sensor.

![](_page_29_Figure_4.jpeg)

Figure XXI. Read Time Slot Timing Diagram – DS18B20 Datasheet.

The receiving/reading data function shall be as the following example:

| 203 | uint8 t ReadByte (void)          |                |                                                   |
|-----|----------------------------------|----------------|---------------------------------------------------|
| 204 | 3(                               |                |                                                   |
| 205 | uint8_t n;                       |                |                                                   |
| 206 | uint8 t val;                     |                |                                                   |
| 207 | _                                |                |                                                   |
| 208 | val = 0;                         |                |                                                   |
| 209 | for (n=0; n<8; n++)              |                |                                                   |
| 210 | 5 (                              |                |                                                   |
| 211 | <pre>val = val &gt;&gt; 1;</pre> |                | <pre> {/Shifting bit to right for receiving</pre> |
| 212 | ONEWIRE_OUTPUT_HIGH;             |                |                                                   |
| 213 | ONEWIRE CONFIG OUTPUT;           |                |                                                   |
| 214 | Delay_us(3);                     |                |                                                   |
| 215 | ONEWIRE OUTPUT LOW;              |                |                                                   |
| 216 | ONEWIRE CONFIG INPUT;            |                |                                                   |
| 217 | Delay_us(10);                    |                |                                                   |
| 218 | if (ONEWIRE_INPUT_READ)          | {val  = 0x80;} | //0x80 = 1000 0000                                |
| 219 | Delay_us(60);                    |                |                                                   |
| 220 | - }                              |                |                                                   |
| 221 | return val;                      |                |                                                   |
| 222 | }                                |                |                                                   |

Figure XXII. Reading/Receiving Data Function for DS18B20.

4.3.4.2.4 Reading temperature data

As described in Hardware section above, the reading temperature data function after sending "Convert Temperature" function command shall be as the following example:

```
97 float ReportTemperature 2 (void)
98 🕀 {
      uint32 t
99
                    val;
100
       float
                    temp;
101
       uint8 t
                     n;
102
103
       SendInitialization();
104
       Delay us(100);
       SendByte (SKIP ROM) ;
105
106
       SendByte (READ SCRATCHPAD);
107
       for (n=0; n<9; n++)
108
       {
109
        reading pad[n] = ReadByte();
110
       1
       val = (reading pad[1] <<8) | reading_pad[0];</pre>
111
                                                          //Combine two bytes
112
      temp = (float)val/16;
                                                         //Converting byte value into temperature data
113
       printf("\n\r 2 byte of temperature");
114
      printf("\n\r
                      %02x %02x", reading_pad[1], reading_pad[0]);
115
      printf("\n\rTemperature is: %0.4f degrees C\r\n\n", temp);
116
       return temp;
117 }
```

Figure XXIII. Reading Temperature Data Function for DS18B20.

#### 4.3.5 I<sup>2</sup>C

The advantages of I<sup>2</sup>C protocol are about the ability of extension and clock stretching.

With the I<sup>2</sup>C protocol, then the system shall be able to connect up to  $2^7$  (bit address) I<sup>2</sup>C sensors, devices on the same SDA, SCL pins.

Clock stretching shall enforce the master/slave device wait until the host is able to continue the process.

#### 4.3.5.1 Hardware

There are several I<sup>2</sup>C peripherals on STM32F446RE. In this project, the system shall use I2C1 of the MCU.

The I2C1 has 2 pins: PB\_8(I2C\_SCL) and PB\_9(I2C\_SDA).

There are two different I<sup>2</sup>C modes: Slave mode and Master mode. The slave mode is the default mode on STM32F446RE and the MCU shall wait for Start condition from the master whereas the MCU shall generate Start condition in master mode (See p.761 STM32F446RE Reference Manual) [16].

Basically, the I<sup>2</sup>C protocol shall operate with data, read/write, start, stop and ack bits. Therefore, to be able to read/write data from/to slave device, the system must to follow transfer sequence diagrams for master/slave transmitter/receiver (See p. 761 STM32F446RE Reference Manual) [16].

For example, in the master mode to transmit the data to slave device, the system must follow the following steps:

 Generating start bit because the default mode is slave mode and checking I2C\_EVENT\_MASTER\_MODE\_SELECT (Checking Master/Slave bit, Bus busy bit, Start bit).

- Sending address bytes.
- If the sending address is matched with slave's address then, the master shall receive must ACK bit. In this step, the master check the I2C\_EVENT\_MASTER\_TRANSMITTER\_MODE\_SELECTED (checking Bus busy(I2C\_SR2\_BUSY), Master/slave(I2C\_SR2\_MSL), Address sent(I2C\_SR1\_ADDR), Data register empty (I2C\_SR1\_TxE), Transmitter/Receiver bit(I2C\_SR2\_TRA)). After this step, the system is ready for transmission. (I2C driver library of ST)
- Transmitting data bytes.
- After transmitting data, the master must generate the Stop bit to end the transmission.

Besides that, to be able to communicate with the devices on the  $I^2C$  bus, the system must configure parameters for  $I^2C$  peripheral properly.

- Clock speed: the parameter which shall define the speed of transmission between master and slave device. In this system, there is not any requirement about the clock speed, thus the clock speed shall be the standard speed (100KHz).
- Duty cycle shall be 50% to be compatible with standard mode frequency (100KHz).
- In this project, the system shall use 7-bit address for transmit with LCD display.
- Besides that, the I<sup>2</sup>C peripheral pins must be pulled-up to meet requirement of I2C protocol [19].

#### 4.3.5.1.2 Analysing I<sup>2</sup>C Protocol

The  $I^2C$  protocol could be analysed by using different electronic measurements. In this project, the  $I^2C$  protocol shall be analysed by using Logic Analyzer and Logic software.

The I<sup>2</sup>C signal shall be as the following example (transmitting vale + ACK bit):

Figure XXIV. I<sup>2</sup>C Signal - Analysed by Logic Analyzer and Logic Software.

#### 4.3.5.2 Software

In this project, the software for I<sup>2</sup>C has been fetched from the internet [20], and developed with the driver library of ST for configuring, checking and transmitting.

#### 4.3.5.2.1 Initialization

As described in hardware section, the initialization function for  $I^2C$  shall be as the following example:

```
5 GPIO InitTypeDef i2c gpio;
 6 I2C InitTypeDef i2c;
 7
   void init I2C1 (void)
 8
9 🖂 (
10
         // Enable periphrals clock
11
        RCC AHB1PeriphClockCmd(RCC AHB1Periph GPIOB, ENABLE);
        RCC APB1PeriphClockCmd (RCC APB1Periph I2C1, ENABLE);
12
13
14
        // I2C output pin
        i2c gpio.GPIO Pin = GPIO Pin 8 | GPIO Pin 9;
15
        i2c gpio.GPIO Mode = GPIO Mode AF;
16
        i2c_gpio.GPIO_Speed = GPIO_Speed_50MHz;
17
        i2c gpio.GPIO OType = GPIO OType OD;
i2c gpio.GPIO PuPd = GPIO PuPd UP;
18
19
20
        GPIO Init (GPIOB, &i2c gpio);
21
22
        GPIO PinAFConfig(GPIOB, GPIO PinSource8, GPIO AF 12C1);
23
        GPIO PinAFConfig (GPIOB, GPIO PinSource9, GPIO AF 12C1);
24
25
        // Setting value for I2C
        i2c.I2C ClockSpeed = 100000;
                                                 // 100kHz
26
        i2c.I2C Mode = I2C Mode I2C;
27
28
        i2c.I2C_DutyCycle = I2C_DutyCycle_2; //50% Duty cycle
29
        // Setting slave device address
        i2c.I2C OwnAddress1 = 0x00;
30
31
        i2c.I2C Ack = I2C Ack Enable;
        i2c.I2C AcknowledgedAddress = I2C AcknowledgedAddress 7bit;
32
33
        I2C Init(I2C1, &i2c);
34
35
        // Enable I2C
        I2C_Cmd(I2C1, ENABLE);
36
37 }
```

Figure XXV. I<sup>2</sup>C Initialization function.

#### 4.3.5.2.2 Start Transmission

The transmission function must follow the transfer sequence which has been described in hardware section to generate the Start bit, transmit the 7-bit address to slave device and check status bits.

Therefore, the transmission function shall be as the following example:

```
40 void I2C_StartTransmission(I2C_TypeDef* I2Cx, uint8_t transmissionDirection, uint8_t slaveAddress)
41 - (
42
        // flag status from register
43
       while (I2C GetFlagStatus (I2Cx, I2C FLAG BUSY));
       // Generating I2C Start bit
44
       I2C GenerateSTART (I2Cx, ENABLE);
45
46
       // Ждем пока взлетит нужный флаг
47
        //Checking the BUSY, MSL, ADDR, and relevant flags
       while(!I2C_CheckEvent(I2Cx, I2C_EVENT_MASTER_MODE_SELECT));
48
49
        // Sending 7 bit slave address
50
       I2C Send7bitAddress(I2Cx, slaveAddress<<1, transmissionDirection);
51
        // Checking transmittion direction
52
    if (transmissionDirection== I2C Direction Transmitter)
53 🚍
       {
         while(!I2C CheckEvent(I2Cx, I2C EVENT MASTER TRANSMITTER MODE SELECTED));
54
55
       1
56
       if (transmissionDirection== I2C Direction Receiver)
57 🖨
       {
58
         while(!I2C CheckEvent(I2Cx, I2C EVENT MASTER RECEIVER MODE SELECTED));
59
        1
60 }
```

Figure XXVI. Start Transmission Function for I<sup>2</sup>C.

#### 4.3.6 LCD Display

In this project, the LCD display is similar to the AMC2004A-I<sup>2</sup>C module of the Orient Display company. This LCD Display shall be communicated by using I<sup>2</sup>C protocol.

#### 4.3.6.1 Hardware

Because the LCD display shall be communicated by using I2C protocol, the connection requires only SDA, SDL pins from the MCU's  $I^{2}C$  peripheral.

#### 4.3.6.1.1 Initialization

To initialize the LCD, the system must initialize the LCD display by following the initializing sequence in the datasheet [21]. Basically, they shall be:

- Waiting after power on.
- Sending Function Set.
- Displaying On/Off.
- Clearing Display.
- Sending Entry Mode Set.
- Returning Home.

4.3.6.1.2 Reading/Writing Operation

This LCD display has two different registers, instruction (IR) and data register (DR)[21].

To initialize the LCD, the system must write data into instruction register.

To display data on LCD, the system must write data into data register.

The LCD can send the data in 4-bit or 8-bit operation [21], and it must be defined in Function Set command in initialization. In this project, the LCD shall receive the data in 4-bits.

To define which register the system shall write into, the system must send RS bit along with data bits. RS = 0 (Instruction register), RS = 1 (data register).

To define the command from system (reading or writing), the system must send the data along with R/W bit. R/W = 0 (Writing), R/W = 1 (Reading).

Besides that, to send reading/writing command to LCD, the system must follow the timing read/write diagram of LCD.

![](_page_34_Figure_0.jpeg)

Figure XXVII. Writing Operation of LCD - LCD datasheet.

![](_page_34_Figure_2.jpeg)

Figure XXVIII. Reading Operation of LCD - LCD datasheet.

| Item                                            | Symbol                            | Min  | Тур         | Max      | Unit |
|-------------------------------------------------|-----------------------------------|------|-------------|----------|------|
| Enable cycle time                               | t <sub>cycE</sub>                 | 1000 | -           |          | ns   |
| Enable pulse width (high level)                 | PW                                | 450  | _           | —        |      |
| Enable rise/fall time                           | t <sub>er</sub> , t <sub>er</sub> | 18   |             | 25       |      |
| Address set-up time (RS, $R/\overline{W}$ to E) | t <sub>as</sub>                   | 60   | 9 <u></u> 1 | <u> </u> |      |
| Address hold time                               | t <sub>an</sub>                   | 20   | -           |          |      |
| Data set-up time                                | t <sub>osw</sub>                  | 195  | -           | -        |      |
| Data hold time                                  | t <sub>H</sub>                    | 10   | -           | -        |      |

Figure XXIX. Bus Timing Characteristics of LCD.

4.3.6.1.3 Display Operation

LCD has two different RAMs – DDRAM (Display data RAM) and CGRAM (Character Generator RAM).

When the system transmits the data to LCD along with RS bit (High) into DR register, the data shall be stored in DDRAM or CGRAM according to setting address.

If data is sent into DDRAM, the LCD shall match the data with display data in DDRAM and display it on the screen.

4.3.6.2 Software

In this project, the software for LCD display has been fetched from the internet [20], and developed by using I<sup>2</sup>C driver library of ST company.

4.3.6.2.1 Initialization

As described in Hardware section, the system must send the configuration values to LCD and follow the initialization sequence. The initialization functions shall be as following examples:

- First, the system must take the configuration values:

```
45 void LCDI2C_init(uint8_t lcd_Addr,uint8_t lcd_cols,uint8_t lcd_rows)
46 🕀 {
47
      lcdi2c.Addr = lcd_Addr;
      lcdi2c.cols = lcd cols;
48
      lcdi2c.rows = lcd rows;
49
      lcdi2c.backlightval = LCD_NOBACKLIGHT;
50
51
52
      init I2Cl(); // Wire.begin();
53
      lcdi2c.displayfunction = LCD_4BITMODE | LCD_1LINE | LCD_5x8DOTS;
54
      LCDI2C_begin(lcd_cols, lcd_rows);
55
```

Figure XXX. Initialization Function for LCD Display.

- Then, in the LCDI2C\_begin function shall send the configuration values to LCD:
```
57 [void LCDI2C begin(uint8 t cols, uint8 t lines) {//, uint8 t dotsize) {
58 E
     if (lines > 1) {
        lcdi2c.displayfunction |= LCD 2LINE;
59
60
      lcdi2c.numlines = lines;
61
62
63
      // for some 1 line displays you can select a 10 pixel high font
64 ⊟/* if ((dotsize != 0) && (lines == 1)) {
65
         displayfunction |= LCD 5x10DOTS;
      1+7
66
67
68
      // SEE PAGE 45/46 FOR INITIALIZATION SPECIFICATION!
69
      // according to datasheet, we need at least 40ms after power rises above 2.7V
70
71
72
73
74
75
      // before sending commands. Arduino can turn on way befer 4.5V so we'll wait 50
      Delay_ms(50);
      // Now we pull both RS and R/W low to begin commands
      LCDI2C_expanderWrite(lcdi2c.backlightval); // reset expanderand turn backlight off (Bit 8 =1)
      Delay_ms(1000);
76
77
        //put the LCD into 4 bit mode
78
      // this is according to the hitachi HD44780 datasheet
79
      // figure 24, pg 46
80
81
         // we start in 8bit mode, try to set 4 bit mode
82
       LCDI2C_write4bits(0x03 << 4);</pre>
83
       Delay_ms(45); // wait min 4.1ms
84
85
       // second try
       LCDI2C_write4bits(0x03 << 4);</pre>
86
87
       Delay_ms(45); // wait min 4.1ms
```

Figure XXXI. Beginning Function for LCD Display - Part 1.

```
89
        // third go!
 90
        LCDI2C_write4bits(0x03 << 4);</pre>
 91
        Delay ms(150);
 92
        // finally, set to 4-bit interface
 93
 94
        LCDI2C_write4bits(0x02 << 4);
 95
 96
 97
       // set # lines, font size, etc.
 98
       LCDI2C_command(LCD_FUNCTIONSET | lcdi2c.displayfunction);
 99
100
       // turn the display on with no cursor or blinking default
101
       lcdi2c.displaycontrol = LCD_DISPLAYON | LCD_CURSOROFF | LCD_BLINKOFF;
102
       LCDI2C_display();
103
       // clear it off
104
105
       LCDI2C clear();
106
107
       // Initialize to default text direction (for roman languages)
108
       lcdi2c.displaymode = LCD ENTRYLEFT | LCD ENTRYSHIFTDECREMENT;
109
110
       // set the entry mode
111
       LCDI2C_command(LCD_ENTRYMODESET | lcdi2c.displaymode);
112
113
     LCDI2C_home();
114
```

Figure XXXII. Beginning Function for LCD Display - Part 2.

#### 4.3.6.2.2 Transmitting function

Because of transmitting the data in 4-bits type in this project, the transmitting function must split the data byte into 4-bits data and add the mode-bit which shall indicate the data is command or data. The function shall be as the following example:

```
232 // write either command or data
233 =void LCDI2C_send(uint8_t value, uint8_t mode) {
234 uint8_t highnib = value&0xf0;
235 uint8_t lownib = (value<<4)&0xf0;
236 LCDI2C_write4bits((highnib)|mode);
237 LCDI2C_write4bits((lownib)|mode);
238 }
```

Figure XXXIII. Splitting 4-bits Data Function.

In addition, as described in Hardware section, the system must follow the writing operation to send the data to LCD by pulling-up/pulling-down EN bit. The functions shall be as the following examples:

```
240 =void LCDI2C_write4bits(uint8_t value) {
241 //LCDI2C_expanderWrite(value);
242 LCDI2C_pulseEnable(value);
243 }
```

Figure XXXIV. Transmitting 4-bit Data Function.

```
251 Bvoid LCDI2C_pulseEnable(uint8_t_data){
252 LCDI2C_expanderWrite(_data | En); // En high
253 Delay_us(1); // enable pulse must be >450ns
254 
255 LCDI2C_expanderWrite(_data & ~En); // En low
256 Delay_us(40); // commands need > 37us to settle
257 }
```

Figure XXXV. Transmitting Data with EN bit Function.

Afterall, to send the data by using  $I^2C$  protocol, the system must generate the Start condition on  $I^2C$  bus. The function shall be as the following example:

```
245 =void LCDI2C_expanderWrite(uint8_t_data){
246 | I2C_StartTransmission (I2C1, I2C_Direction_Transmitter, lcdi2c.Addr);
247 | I2C_WriteData(I2C1, (int)(_data) | lcdi2c.backlightval);
248 | I2C_GenerateSTOP(I2C1, ENABLE);
249 }
```

Figure XXXVI. Transmitting Data to LCD Display by using I2C connection.

4.3.6.2.3 Transmitting command function

To send the command to LCD display, the RS-bit must be LOW (0) and be sent along with databits. The function for transmitting command to LCD display shall be as the following example:

```
225 =void LCDI2C_command(uint8_t value) {
226 LCDI2C_send(value, 0);
227 }
```

Figure XXXVII. Transmitting Command Function to LCD Display.

4.3.6.2.4 Transmitting data function

To send the data to LCD display, the RS-bit must be HIGH (1) and be sent along with data-bits. The function for transmitting data to LCD display shall be as the following example:

```
18 =void LCDI2C_write(uint8_t value){
19 LCDI2C_send(value, Rs);
20 }
```

Figure XXXVIII. Transmitting Data Function to LCD Display.

The RS value must be defined in header file.

58 #define Rs 0x01 // Register select bit

Figure XXXIX. Defining RS-bit

4.3.6.2.5 Searching I2C Slave Address

The I<sup>2</sup>C address of LCD device sometime is not exactly same with the description in datasheet. Due to that fault, the system could use Searching Address function to identify the I<sup>2</sup>C address of LCD. The Searching Address function shall be as the following example:

```
302 //Searching I2C address
303 uint8_t LCDI2C_Searching_Address(void)
304 ⊟ {
305
       //uint16 t a = 0;
306
      for(uint8_t i = 0; i < 128; i++)</pre>
307 白
      {
        lcdi2c.Addr = i;
308
309
        while(I2C GetFlagStatus(I2C1, I2C FLAG BUSY));
310
        I2C GenerateSTART(I2C1, ENABLE);
311
        while(!I2C_CheckEvent(I2C1, I2C_EVENT_MASTER_MODE_SELECT));
312
        I2C Send7bitAddress(I2C1, lcdi2c.Addr<<1, I2C Direction Transmitter);
313
        Delay ms(500);
314
        if(I2C1->SR1 & (1 << 7))
315
                                     //Checking Txe Flag Bit in SR1 register
316 白
        {
317
          I2C GenerateSTOP(I2C1, ENABLE);
318
          return i;
                                     //Return the matched address
319
        }
320
        else
321 白
        {
          I2C_GenerateSTOP(I2C1, ENABLE);
322
323
         }
324
       }
325
       return 0;
326 }
```

Figure XL. Searching I2C Address of LCD device.

Basically, this function shall send address value in for loop ( $2^7$  times =  $2^7$  address values) to LCD device and return the address value if the TxE bit in status register of I2C peripheral (I2C\_SR1\_TxE) is HIGH (1). Because the TxE bit is set HIGH (1) only when the system receives the

ACK bit (1) and the next bytes is transmitted successful without receiving PEC bit (1) (See p.787 in STM32F445 Reference Manual) [16].

# 4.3.7 Driving Fan (Motor)

There are several methods to drive, control the fan's (motor) speed (using Timer, DAC). In this project, the system shall use Timer to generate clock pulse (PWM signal) to drive fan.

# 4.3.7.1 Hardware

In this project, the system shall use output compare function of Timer5 to generate PWM signal to drive fan.

According to the instruction (See p.542 STM32F446RE Reference Manual [16]), the system must write the desired duty cycle value into TIMx\_CCRx register to generate the PWM signal. In fact, the Timer shall compare the counter's value with input capture/compare (TIMx\_CCRx) register value to generate PWM output signal and the output PWM signal is depended on the direction of the counter. For example, the output PWM signal shall be high as long as the TIMx\_CNT(counter's value) < TIMx\_CCRx else it shall be low (See p.543 in STM32F446RE Reference Manual) [16].

To enable Timer 5 of ST MCU to use output compare function, the system must follow the initialization sequence (See p.541 Reference Manual) [2] and Timer driver library of ST company. Basically, the initialization sequence shall be as the following steps:

- Enabling Timer peripheral clock
- Configuring corresponding output pin of Timer as AF (alternate function).
- Configuring the Timer base unit (prescaler, period, counting mode,...).
- Configuring the Timer output compare function with desired parameters (enabling output mode, setting polarity,...)[22].
- Enabling the Timer counter.

3.7.1.1 Parameters

Prescaler: 15 (16MHz / 16 = 1MHz).

Period: 65535 (0xFFFF – 16bits value).

Counting mode: up-counting.

Using PWM1 of Timer 5.

Polarity: active high (see [8] for example).

Default value of output: 65535 (0xFFFF – 0% duty cycle).

#### 4.3.7.2 Software

#### 4.3.7.2.1 Initialization

As described in hardware section, the initialization function shall configure output pin, Timer parameters and pass those parameters to functions in GPIO and Timer driver library of ST company to be able to generate PWM signal.

The initialization function shall be as the following example:

```
3 void TIM_PWM_Init(void)
  4 🗐 {
       TIM_TimeBaseInitTypeDef TIM_TimeBaseStructure;
  5
       TIM_OCInitTypeDef TIM_OCInitStructure;
GPIO_InitTypeDef GPIO_InitStructure;
  6
  7
  8
  9
       RCC_AHB1PeriphClockCmd(RCC_AHB1Periph_GPIOA, ENABLE);
 10
       RCC_APB1PeriphClockCmd(RCC_APB1Periph_TIM5, ENABLE);
 11
 12
       GPIO_InitStructure.GPIO_Pin = GPIO_Pin_0;
 13
       GPIO_InitStructure.GPIO_Mode = GPIO_Mode_AF;
 14
       GPIO_InitStructure.GPIO_Speed = GPIO_Speed_100MHz;
 15
       GPI0_InitStructure.GPI0_OType = GPI0_OType_PP;
 16
       GPIO InitStructure.GPIO PuPd = GPIO PuPd NOPULL ;
 17
       GPIO_Init(GPIOA, &GPIO_InitStructure);
 18
 19
 20
       GPIO PinAFConfig (GPIOA, GPIO PinSource0, GPIO AF TIM5);
 21
 22
       /* Time base configuration */
 23
       TIM_TimeBaseStructure.TIM_Prescaler = 0xF;
 24
       TIM_TimeBaseStructure.TIM_Period = 0xFFFF;
                                                    // 65535
       TIM_TimeBaseStructure.TIM_ClockDivision = 0;
 25
 26
       TIM_TimeBaseStructure.TIM_CounterMode = TIM_CounterMode_Up;
 27
 28
       TIM_TimeBaseInit(TIM5, &TIM_TimeBaseStructure);
 29
 30
       TIM_OCInitStructure.TIM_OCMode = TIM_OCMode_PWM1;
 31
       TIM_OCInitStructure.TIM_OutputState = TIM_OutputState_Enable;
       TIM_OCInitStructure.TIM_OCPolarity = TIM_OCPolarity_High;
 32
 33
       TIM_OCInitStructure.TIM_OutputNState = TIM_OutputNState_Enable;
       TIM_OCInitStructure.TIM_OCNPolarity = TIM_OCNPolarity_High;
 34
 35
      TIM_OCInitStructure.TIM_Pulse = 0xFFFF;
36
37
       TIM OC1Init(TIM5, &TIM OCInitStructure);
38
       TIM_OC1PreloadConfig(TIM5, TIM_OCPreload_Enable);
39
40
       TIM ARRPreloadConfig(TIM5, ENABLE);
41
42
       /* TIM1 enable counter */
43
       TIM_Cmd(TIM5, ENABLE);
44 }
```

Figure XLI. Initialization PWM Function.

#### 4.3.7.2.2 Driving Fan

As described in Hardware section, the system must write the value to capture/compare register (TIMx\_CCRx) to be able to adjust the PWM signal.

The driving\_Fan function shall be as the following example:

```
350 void driving_Fan(const uintl6_t *value)
351 
{
352 TIM5->CCR1 = *value * 65535 / 100;
353 }
```

Figure XLII. Driving Fan function.

4.3.8 ADC - Reading User Control Fan (Motor)

To read the changing of input voltage from potentiometer , the system must use ADC peripheral of ST MCU.

4.3.8.1 Hardware

Basically, the ADC peripheral shall read the input voltage and convert it to digital value which is compatible with the system.

To be able to use ADC peripheral, the system must follow the initialization sequence (see p.361 STM32F446RE Reference Manual) [16] and ADC driver library of ST company. Basically, the initialization sequence shall be as the following steps:

- Enabling the ADC peripheral clock.
- Configuring ADC's corresponding input pin (configure GPIO pin as AN analog).
- Configuring ADC's parameters (data align, resolution...).
- Configuring ADC's conversion mode.
- Configuring ADC's channel, sampling time.
- Enabling ADC peripheral.

#### 4.3.8.1.1 Parameters

Due to no special requirement for the measuring input voltage, the system shall need only one ADC channel for reading input voltage value. Therefore, the scan mode shall be disable (see [23] for more information).

GPIO pin: PA\_1 (ADC123\_IN1 – ADC1/2/3\_Channel1), configured as AN.

Conversion mode: Regular.

Resolution: 12bits. (ADC\_CR1\_RES)

Data align: Right (See p.366 STM32F446RE Reference Manual) (ADC\_CR2\_ALIGN).

Number of Conversion: 1 (because there is no demand for checking sequentially input value in many times). (ADC\_SQR1\_L).

Because of using regular channel, continuous conversion mode and external triggered conversion shall be disable.

Sampling time: 84 cycles [ $T_{conv}$  = 84 + 12 = 96 = 6µs (16MHz / 96) with ADCCLK = 16MHz] (see p.366 STM32F446 Reference Manual [16]).

#### 4.3.8.1.2 Physical requirement

According to the ADC features of STM32F446RE (see p.354 STM32F446RE Reference Manual) [16], the ADC input range must be  $V_{REF-} \le V_{IN} \le V_{REF+}$  (see p.141 STM32F446RE datasheet [15]). Thus, the  $V_{DD}$ (3.3v) of MCU shall be sufficient to supply for  $V_{DDA}$  of ADC.

#### 4.3.8.1.3 Reading ADCs Conversion Value

To be able to read the ADC's conversion value in regular mode, the system must enable SWSTART bit in control register (ADC\_CR2) to start the conversion and wait until ECO1 (end of conversion) flag is set (1) in status register (ADC\_SR). After that, the system shall be able to read the ADC conversion value in regular data register (ADC\_DR) (see p.361 STM32F446RE Reference Manual) [16].

4.3.8.2 Software

#### 4.3.8.2.1 Initialization

As described in Hardware section, the initialization function shall configure essential parameters for ADC and pass them into API driver functions to be able to use ADC peripheral.

The initialization function shall be as the following example:

```
4 void Adc Start Init()
 5 - (
      RCC APB2PeriphClockCmd(RCC APB2Periph ADC1, ENABLE);
 6
 7
 8
      GPIO InitTypeDef GPIO InitStruct;
      GPIO InitStruct.GPIO Mode = GPIO Mode AN;
 9
10
      GPIO InitStruct.GPIO Pin = GPIO Pin 1;
      GPIO_InitStruct.GPIO_PuPd = GPIO_PuPd NOPULL;
11
12
      GPIO Init(GPIOA, &GPIO InitStruct);
13
      // Init ADC1
14
15
      ADC InitTypeDef ADC InitStruct;
16
      ADC InitStruct.ADC ContinuousConvMode = DISABLE;
17
      ADC_InitStruct.ADC_DataAlign = ADC_DataAlign_Right;
18
      ADC
          InitStruct.ADC ExternalTrigConv = DISABLE;
      ADC InitStruct.ADC ExternalTrigConvEdge = ADC ExternalTrigConvEdge None;
19
20
      ADC_InitStruct.ADC_NbrOfConversion = 1;
      ADC_InitStruct.ADC_Resolution = ADC_Resolution_12b;
ADC_InitStruct.ADC_ScanConvMode = DISABLE;
21
22
23
      ADC_Init(ADC1, &ADC_InitStruct);
24
      ADC Cmd (ADC1, ENABLE);
25
26
      ADC_RegularChannelConfig(ADC1, ADC_Channel_1, 1, ADC_SampleTime_84Cycles);
27 }
```

Figure XLIII. Initialization Function for ADC peripheral.

#### 4.3.8.2.2 Reading Function

As describe in Hardware section, the reading function shall use functions in driver library of ST company to start conversion and read the conversion value.

The reading function shall be as the following example:

```
29 uint16_t ADC_Read()
30 
{
31  // Start ADC conversion
32  ADC_SoftwareStartConv(ADC1);
33  // Wait until conversion is finish
34  while (!ADC_GetFlagStatus(ADC1, ADC_FLAG_EOC));
35
36  return ADC_GetConversionValue(ADC1);
37 }
```

Figure XLIV. Reading ADC Conversion Value Function.

# 4.3.9 Real-Time Operating System

The purposes of using RTOS are to schedule, manage tasks and protect shared resources. Besides that, some features of RTOS are very useful for debugging and analysing the system.

In this project, the system shall use FreeRTOS to meet the requirements of system.

# 4.3.9.1 Using FreeRTOS

To be able to apply FreeRTOS into the system, the system must follow the RTOS start instruction [24]. Basically, those steps shall be:

- Downloading FreeRTOS software.
- Including corresponding files according to MCU.
- Modifying the FreeRTOSConfig header file according to MCU's characteristics.
- Building demo project.
- Applying FreeRTOS into the system.

In this project, the system has used STM32F446RE MCU, thus the following steps shall be needed for applying FreeRTOS into the system:

- Including files in "Source" directory (folder) and their header files in "include" directory (folder).
- Including *port.c* file in "/Source/portable/RVDS/ARM\_CM4F/" and its header file.
- Including FreeRTOSConfig.h file in "/FreeRTOS/Demo/CORTEX\_M4F..."
- Configuring *FreeRTOSConfig.h* file according to the system requirements and STM32F446RE characteristics.

See the *FreeRTOSConfig.h* example file in Appendix 3.

### 4.3.9.2 Tasks

To be able to manage and schedule works in the system, the system shall be divided up into 4 tasks.

- Task 1 Data Acquisition Task.
- Task 2 Displaying Task.
- Task 3 Driving Fan in Auto-mode.

- Task 4 – Driving Fan in User-mode.

4.3.9.2.1 Task 1 – Data Acquisition Task

In Task 1, the system shall use readingFunction to read the temperature from 1-wire DS18B20 sensor and use the printf function to transmit the data through USART peripheral to target PC for debugging.

Basically, readingFunction shall initialize the communication with 1-wire DS18B20 by sending reset pulse and use the ReportTemperature\_2 function to read the temperature data on DS18B20 sensor. The temperature data shall be stored in a global variable (reading\_Temp).

The readingFunction function shall be as the following example:

```
322 void readingFunction()
323 	= {
324 StartConversion();
325 Delay_ms(1);
326 reading_Temp = ReportTemperature_2();
327 }
```

Figure XLV. readingFunction for Acquiring Temperature Data in Task 1.

Task 1 shall be as the following example:

```
127 void vTaskl( void *pvParameters )
128 - 1
     const char *pcTaskName = "Task l is running\r\n";
129
130 volatile unsigned long ul;
131 const TickType_t xDelay = 100 / portTICK_PERIOD_MS;
132 TickType_t xLastWakeTime;
     //const TickType_t xFrequency = 500;
133
134
135
      xLastWakeTime = xTaskGetTickCount();
136
137
       /* As per most tasks, this task is implemented in an infinite loop. */
138
      for( ;; )
139 🖯 {
140 🛱 🕴 🕴 🛱 🛱
141
          vTaskDelayUntil( &xLastWakeTime, xDelay );
142 -
        #endif
        if (xSemaphoreTake( xSemaphore, ( TickType_t ) portMAX DELAY )==pdTRUE)
143
144 🖻
        {
145
         #ifdef DEBUG BY TICK
146 -
            printf("\r\rTich Count Task 1: %d\n", xTaskGetTickCount());
147
148
           #endif
149
         printf( "%s\n",pcTaskName );
150
151
          readingFunction();
152
153 🗄
          #ifdef DEBUG_BY_TICK
           printf("\rTich Count END Task 1: %d\n", xTaskGetTickCount());
154
          #endif
155
156
157
          xSemaphoreGive( xSemaphore);
158
159 🖻
           #ifdef DelayOnly
             vTaskDelay( xDelay );
160
161
           #endif
162 - }
163
       }
164 }
```

Figure XLVI. Task 1 - Data Acquisition Task.

4.3.9.2.2 Task 2 – Displaying Task

In Task 2, the system shall use displayFunction to display the temperature data on LCD along with system mode. Besides that, Task 2 shall use printf function to transmit the data through USART peripheral to target PC for debugging also.

Basically, the displayFunction shall erase the old values on LCD and display new values which has been acquired from Task 1. Besides that, the system must use sprintf function to convert float value of reading\_Temp variable to char because the system can only transmit the data in char type.

The displayFunction shall be as the following example:

```
355 void displayFunction(char *str, char *mode)
356 - (
357
     LCDI2C setCursor(6,1);
     LCDI2C write String("
358
                               "):
     LCDI2C setCursor(6,1);
359
     LCDI2C write String(mode);
360
361
     LCDI2C setCursor(13,2);
362
     LCDI2C write String("
                                  ");
363
     LCDI2C setCursor(13,2);
     LCDI2C write String(str);
364
365
     LCDI2C_setCursor(18,2);
      LCDI2C_write(0xDF);
366
367
      LCDI2C_setCursor(19,2);
368
      LCDI2C_write_String("C");
369 }
```

Figure XLVII. displayFunction for Displaying Data in Task 2.

Task 2 shall be as the following example:

```
172 void vTask2( void *pvParameters )
173 - (
174
     const char
                                 *pcTaskName = "Task 2 is running\r\n";
175
     volatile unsigned long
                                ul;
176
                                 str_buf[7];
     char
                                TickType t xDelay = 350 / portTICK_PERIOD_MS;
*mode[] = {"Auto Mode", "User Mode"};
177
      const
178
     char
179
        /* As per most tasks, this task is implemented in an infinite loop. */
180
       for( ;; )
181 🗄 (
          if(reading_Temp != 0 && xSemaphoreTake( xSemaphore, ( TickType_t ) portMAX_DELAY )==pdTRUE)
182
183 🗄
          1
            #ifdef DEBUG BY TICK
184 -
185
             printf("\r\rTich Count Task 2: %d\n", xTaskGetTickCount());
186
            #endif
187
188
           printf( "%s\n",pcTaskName );
189
            sprintf(str_buf, "%0.2f", reading_Temp);
190
            if(user_Mode != 0)
                                                //Enter User Mode
191 📋
            {
192
             displayFunction(str_buf, mode[1]);
193
           1
194
            else
195
           {
196
              displayFunction(str_buf, mode[0]);
197
198
           #ifdef DEBUG_BY TICK
199
             printf("\rTich Count END Task 2: %d\n", xTaskGetTickCount());
200
           #endif
201
202
            xSemaphoreGive( xSemaphore);
203
            vTaskDelay( xDelay );
          3
204
205
       }
206 }
```

Figure XLVIII. Task 2 - Displaying Task.

4.3.9.2.3 Task 3 – Driving Fan in Auto-mode

In Task 3, the system shall check the system mode (user\_Mode variable) to be able to identify which mode the system is in.

In the Auto-mode (user\_Mode is 0), the system shall check the existent of Task 4 by checking *TaskHandle\_t* of Task 4 (xTask4). If Task 4 is exited, the system shall delete it to save the CPU

time for other purposes. Otherwise, the system shall use auto\_Fan function to drive fan (motor) according to reading\_Temp value.

In the User-mode (user\_Mode is not 0), the system shall create Task 4 to drive the fan (motor) according to the input voltage from potentiometer.

The auto\_Fan function shall be as the following example:

```
329 void auto_Fan(const volatile float *temperature)
 330 🕀 {
 331
       uint16_t speed_Value;
 332
       if(*temperature > 20 && *temperature <= 24)
 333 🗄 {
          speed Value = 75;
                                                             11
                                                                  TIM5->CCR1 = 75 * 65535 / 100; // 75% Duty cycle
 334
         driving_Fan(&speed_Value);
 335
 336
       else if(*temperature > 24 && *temperature <= 27)</pre>
 337
 338 🗄 (
                                                             11
                                                                 TIM5->CCR1 = 40 * 65535 / 100; // 40% Duty cycle
 339
         speed Value = 40;
         driving_Fan(&speed_Value);
 340
       }
 341
 342
       else if(*temperature > 27)
 343 🗄 {
         speed Value = 10;
                                                                  TIM5->CCR1 = 10 * 65535 / 100; // 10% Duty cycle
 344
                                                             11
 345
         driving_Fan(&speed_Value);
 346
       }
347 }
```

Figure XLIX. auto\_Fan Function for Driving Fan in Task 3.

Task 3 shall be as the following example:

```
220 void vTask3( void *pvParameters )
221 - {
     const char *pcTaskName = "Task 3 is running\r\n";
222
223
     volatile unsigned long ul;
224
     const TickType_t xDelay = 150 / portTICK_PERIOD_MS;
225
226
        /* As per most tasks, this task is implemented in an infinite loop. */
227
       for( ;; )
228 白
       {
229
         if(xSemaphoreTake( xSemaphore, ( TickType t ) portMAX DELAY )==pdTRUE)
230
         {
231
           #ifdef DEBUG_BY_TICK
232
             printf("\r\rTich Count Task 3: %d\n", xTaskGetTickCount());
           #endif
233
234
           printf( "%s\n",pcTaskName );
235
     11
236
             checking Button();
237
238
           /*Checking if *flag* from the interrupt function is SET.
239
              It would delay from amount of time because of the unstable of the button.
              Then reset the flag for the next time.
If the flag is SET -> switching modes (Auto_Mode and User_Mode)
240
241
242
              Uncomment to used the below codes. This was the early version of switing mode \setminus
243
              by seting/reseting flag variable*/
244
245
            if(flag == SET)
246
247
              vTaskDelay(150/portTICK PERIOD MS);
248
              flag = RESET:
249
              user_Mode = ~user_Mode;
250
251
            */
252
253 🖨
           /*Checking if *xButton_Semaphore* is Giving by external interrupt button.
254
              It would delay from amount of time because of the unstable of the button. Then switching modes (Auto Mode and User Mode)*/
255
256
            if(xSemaphoreTake( xButton Semaphore, ( TickType t ) 0 ))
257 白
            {
258
             user_Mode = ~user_Mode;
            1
259
```

```
259
            }
260
            //Enter the user_Mode or Auto_mode by checking the user_Mode variable
261
            //The user Mode would driving the FAN speed manually by changing the potentiometer - from the ADC //The auto_Mode would driving the FAN speed automatically by its algorithms according to \backslash
262
263
264
             the temperature data from sensor
265
            if(user_Mode != 0)
                                                  //Enter User_Mode
266
            {
             LED_ON();
printf("Enter User Mode\r\n\n");
267
268
               if(xTask4 == NULL)
269
270
               £
271
                 xTaskCreate( vTask4, "Task 4", 200, NULL, 1, &xTask4 );
              }
272
273
            }
274
            else if(user_Mode == 0)
                                                //Enter Auto_Mode
275 E
            {
              LED OFF():
277
               if( xTask4 != NULL)
278 白
              ł
279
                vTaskDelete(xTask4);
280
                xTask4 = NULL;
281
              1
282
               auto_Fan(&reading_Temp);
283
              printf( "FAN speed: %d%%\r\n\n",100 - (TIM5->CCR1 *100) /65535);
                                                                                           //Print the FAN's speed
            1
284
285
286
            #ifdef DEBUG_BY_TICK
287
              printf("\rTich Count END Task 3: %d\n", xTaskGetTickCount());
            #endif
288
289
290
            xSemaphoreGive ( xSemaphore);
291
            vTaskDelay( xDelay );
292
          }
293 -
       }
```

Figure L. Task 3 - Driving Fan in Auto-mode.

4.3.9.2.4 Task 4 – Driving Fan in User-mode

In Task 4, the system shall read the changing value of potentiometer and drive the fan (motor) according the changing value. It also transmits the data through USART to target PC for debugging.

Task 4 shall be as the following example:

```
287 void vTask4( void *pvParameters )
288 🕀 {
289
       const char
                                 *pcTaskName
                                                    = "Task 4 is running\r\n";
       volatile unsigned long
290
                                ul:
                                TickType t xDelay = 100 / portTICK PERIOD MS;
291
       const
       uint16 t
292
                                reading ADC;
293
       uint16 t
                                 fan Speed;
294
       for( ;; )
295 🗄
       {
296
297
         if(xSemaphoreTake( xSemaphore, ( TickType_t ) portMAX_DELAY )==pdTRUE)
298
299
           #ifdef DEBUG_BY_TICK
             printf("\r\rTich Count Task 4: %d\n", xTaskGetTickCount());
300
301
           #endif
302
           printf( "%s\n",pcTaskName );
303
304
           reading ADC = ADC Read()
305
           reading ADC = (reading ADC * 100) / 0x0FFF; //Caculating percentage of reading value in 12-bits value
306
           printf("FAN's speed: ");
           printf("%d%%\r\n\n",reading_ADC);
307
                                                      //Monitor in percentage
308
           fan_Speed = 100 - reading_ADC;
                                                      //Calculating fan_Speed to duty-cycle
           driving_Fan(&fan_Speed);
                                                     //Driving motor - FAN
309
310
           #ifdef DEBUG_BY_TICK
311
            printf("\rTich Count END Task 4: %d\n", xTaskGetTickCount());
312
           #endif
313
           xSemaphoreGive( xSemaphore);
314
315
           vTaskDelay( xDelay );
316
         }
317
       }
318 }
```

Figure LI. Task 4 - Driving Fan in User-mode.

#### 4.3.9.3 ISR

To respond virtual immediately (real-time) with user interaction, the system shall use the external interrupt button from line EXTI1 (PC\_1 GPIO) which shall be configured by NVIC and EXTI of ARM Cortex-M4 to switch the system mode.

Furthermore, to synchronize the interrupt with system, the system shall use the semaphore for blocking user-mode task until it is released by interrupt function.

Besides that, to use NVIC of ARM Cortex-M4 with FreeRTOS, the *FreeRTOSConfig* header file must be configured according the instruction on FreeRTOS website [24] and the priority group of NVIC must be configured to be 4 (only preemption priority, not subpriority) as described in the instruction of FreeRTOS for running on ARM Cortex-M4 Core [25].

In addition, to configure the priority group of NIVC correctly, the system must call the NVIC\_PriorityGroupConfig function before configuring the priority for any external/internal interrupt from NVIC. Moreover, the priority of interrupt from NVIC must be equal or higher than the definition of maximum system call interrupt in *FreeRTOSConfig* header file.

- #define configLIBRARY\_MAX\_SYSCALL\_INTERRUPT\_PRIORITY 5
- Therefore, the interrupt priority of the button shall be 0x05 or higher (lower priority).

The initialization function for external interrupt from button shall be as the following example:

```
4 void BUTTON INIT()
 5 - {
      GPIO InitTypeDef GPIO InitStructurel;
 6
      EXTI InitTypeDef EXTI InitStruct;
 7
     NVIC InitTypeDef NVIC InitStruct;
 8
 9
10
11
      /* Enable the GPIOA peripheral */
      RCC_AHB1PeriphClockCmd(RCC_AHB1Periph_GPIOC, ENABLE);
12
13
      RCC APB2PeriphClockCmd (RCC APB2Periph SYSCFG, ENABLE);
14
      /* Configure MCO1 pin(PC.13) in alternate function */
15
     GPIO InitStructure1.GPIO Pin = GPIO Pin 13 | GPIO Pin 1 ;
16
      GPIO InitStructure1.GPIO Speed = GPIO High Speed;
17
      GPIO InitStructure1.GPIO Mode = GPIO Mode IN;
18
19
      GPIO_InitStructure1.GPIO_PuPd = GPIO_PuPd_DOWN;
      GPIO_Init(GPIOC, &GPIO_InitStructurel);
20
21
22
      /* Tell system that you will use PC1 for EXTI Linel */
23
      SYSCFG EXTILineConfig(EXTI PortSourceGPIOC, EXTI PinSourcel);
24
      /* PDO is connected to EXTI Linel */
25
     EXTI InitStruct.EXTI Line = EXTI Linel;
26
27
      /* Enable interrupt */
28
     EXTI InitStruct.EXTI LineCmd = ENABLE;
      /* Interrupt mode */
29
     EXTI InitStruct.EXTI Mode = EXTI Mode Interrupt;
30
31
     /* Triggers on rising and falling edge */
32
     EXTI InitStruct.EXTI Trigger = EXTI Trigger Rising;
33
      /* Add to EXTI */
34
     EXTI Init(&EXTI InitStruct);
35
36
   //Relevant to this: https://www.freertos.org/RTOS-Cortex-M3-M4.html
     /* Add IRQ vector to NVIC */
37
      /* PDO is connected to EXTI_Linel, which has EXTI1_IRQn vector */
38
     NVIC_InitStruct.NVIC_IRQChannel = EXTI1_IRQn;
39
40
      /* Set priority */
41
     NVIC InitStruct.NVIC IRQChannelPreemptionPriority = 0x05;
      /* Set sub priority */
42
    NVIC InitStruct.NVIC IRQChannelSubPriority = 0x00;
43
     /* Enable interrupt */
44
45
     NVIC InitStruct.NVIC IRQChannelCmd = ENABLE;
46
     /* Add to NVIC */
47
     NVIC_Init(&NVIC_InitStruct);
48
   }
```

Figure LII. Initialization Function for Interrupt Button.

The Initialization function for interrupt button is based on the tutorial example on the internet [26].

The external interrupt/event GPIO mapping could be seen in Appendix 4.

The interrupt function shall use xSemaphoreGiveFromISR API function of FreeRTOS to give semaphore (xButton\_Semaphore) for switching system mode which had been described in Task 3 section.

The interrupt function shall be as the following example:

```
/* Handle PC1 interrupt */
402
403 void EXTI1 IRQHandler(void) {
404
      /* Make sure that interrupt flag is set */
405 📄 if (EXTI GetITStatus(EXTI Linel) != RESET) {
406
407
         //flag = SET;
                             //another way for changing system mode
408
         //Giving Semaphore from ISR to be able to change system mode
409
410
        xSemaphoreGiveFromISR(xButton Semaphore, NULL);
411
         /* Clear interrupt flag */
        EXTI ClearITPendingBit(EXTI Linel);
412
413
      }
414 }
```

Figure LIII. External Interrupt Function.

#### 4.3.9.4 Scheduling Tasks

FreeRTOS schedule tasks with Round-robin algorithm (tasks without priorities) or preemptive algorithm (tasks with priorities).

Besides that, there are several other algorithms for scheduling tasks in RTOS [27]. For example, cyclic code (CC), Rate-monotonic (RMS) and other scheduling algorithms. However, in this project, to meet the real-time requirements, the system must use the Rate-monotonic scheduling algorithm to calculate the schedulabilities of the system. (The measuring execution time table in Appendix 5)

Schedulability test equation for RMS [28]: 
$$U = \sum_{i=1}^{n} \frac{c_i}{T_i} \le n(2^{1/n} - 1)$$

RMS schedulability calculation:

|                   | Best Case (without interruption)                                                                    | Worst Case (with interruption)                                                                    |
|-------------------|----------------------------------------------------------------------------------------------------|---------------------------------------------------------------------------------------------------|
| Without<br>Task 4 | $\frac{26}{100} + \frac{34}{300} + \frac{6}{150} \le 3\left(2^{1/3} - 1\right)$                     | $\frac{26}{100} + \frac{34}{300} + \frac{8}{150} \le 3\left(2^{1/3} - 1\right)$                   |
|                   | => 0.41 < 0.78                                                                                      | => 0.43 < 0.78                                                                                    |
| With Task<br>4    | $\frac{26}{100} + \frac{34}{300} + \frac{6}{150} + \frac{6}{100} \\ \leq 4\left(2^{1/4} - 1\right)$ | $\frac{26}{100} + \frac{34}{300} + \frac{9}{150} + (\frac{6}{100}) \le 4\left(2^{1/4} - 1\right)$ |
|                   | => 0.47 < 0.76                                                                                      | => 0.49 < 0.78                                                                                    |

Table 1. Calculation Schedulabilities of System.

According to the calculation schedulabilities of system table, all tasks in the system shall be schedulable and meet their deadlines which is the essential requirement of the real-time system.

4.3.9.5 Protecting Shared Resources

There are many different methods for protecting shared resource, such as using semaphore, disabling interrupt. In this project, the system shall use binary semaphore to protect the shared resources and synchronize tasks.

The reasons for using binary semaphore are about the system shall allow only one task to access the shared resource at a time and shall signal the next ready task when the running task is done.

Besides that, there are possible problems while using binary semaphore in the preemption system. For example, it could be deadlock situation while multiple tasks are trying to take the semaphore. To solve those problems, the system must be designed correctly.

In this project, because of protecting shared resources and using printf function for debugging which shall use the same USART peripheral to transmit data to target PC, every task must require and wait for a binary semaphore until it is available to be able to access the shared resource.

In addition, in this project, to use the binary semaphore, the system shall use API functions of FreeRTOS to create, give and take binary semaphore, for example:

- xSemaphoreCreateBinary [29].
- xSemaphoreGive [30].
- xSemaphoreTake [31].

The semaphore could be created, acquired and released as the following example:

```
82 SemaphoreHandle_t xSemaphore = NULL;
83 SemaphoreHandle_t xButton_Semaphore = NULL;
```

Figure LIV. Defining xSemaphore in FreeRTOS.

```
99 xSemaphore = xSemaphoreCreateBinary();
100 xButton_Semaphore = xSemaphoreCreateBinary();
```

Figure LV. Creating Binary Semaphore in FreeRTOS.

147 if (xSemaphoreTake( xSemaphore, ( TickType t ) portMAX DELAY ) == pdTRUE)

Figure LVI. Requiring Semaphore in FreeRTOS.

161 xSemaphoreGive( xSemaphore);

Figure LVII. Releasing Semaphore in FreeRTOS.

4.3.9.6 Analysing – Debugging Real-Time System

The FreeRTOS software has different utilities, macros, and tools for analysing the real-time system and tracing tasks.

4.3.9.6.1 Trace Hook Macro

One of the most power full features for debugging and analysing RTOS in FreeRTOS is trace hook macros. Those macros have been defined as empty functions, therefore they shall not consume memory, timing, or impact to the system until they are redefined to be used [32].

Besides that, they are very easy to be implemented. The system shall define the macro in *FreeRTOSConfig* header file to 1 or redefine the macro to new function. For example:

- Defining STACK\_OVERFLOW macro to be 1 to be able to see whether the system is crashed because of stack overflow problem.

```
84 #define configCHECK_FOR_STACK_OVERFLOW 1
```

Figure LVIII. Defining STACK\_OVERFLOW Macro in FreeRTOSConfig Header File

```
483 void vApplicationStackOverflowHook(void)
484 
{
485 }
```

Figure LIX. STACK\_OVERFLOW Hook Function.

 Defining SWITCHED\_IN/OUT macro to be able trace the system when it switches in or out task.

```
163 #define traceTASK_SWITCHED_IN() taskSwitchIn_Debugger(pxCurrentTCB->pcTaskName )
```

Figure LX. Defining SWITCHED\_IN Hook Function

```
418 void taskSwitchIn_Debugger(char *taskName)
419 - {
420 LED_ON();
421 }
```

Figure LXI. SWITCHED\_IN Hook Function.

#### 4.3.9.6.2 Tracealyzer

Besides hook macros of FreeRTOS, FreeRTOS also has a trace tool which is so-called Tracealyzer software from Percepio. This analysis tool is very useful, powerful for analysing the real-time system which is developed with FreeRTOS [33].

In this project, the system shall use the Tracealyzer also for analysing and tracing tasks. To use the Tracealyzer software, the system must follow the instruction on Percepio website [20]. Basically, they shall be:

- Fetching Tracealyzer software.
- Including code files and header files according to recording mode the system shall use.
- Defining TRACE\_FACILITY macro in *FreeRTOSConfig* header file to be 1.
- Setting and modifying parameters in included files according to the system characteristics.

In this project, the system shall use the ST-Link debugger for debugging, therefore the system shall not be able to use the Streaming Mode of Tracealyzer software which require J-Link debugger. Thus, the system shall use Snapshot Mode for analysing.

4.3.9.6.2.1 Snapshot Mode

To use Tracealyzer in Snapshot Mode, the project must include corresponding files:

- Including *trcKernelPort.c* and *trcSnapshotRecorder.c* source files in "TraceRecorder" directory (folder) and their header files in "./include" directory (folder).
- Including *trcConfig.h* and *trcSnapshotConfig.h* header files in "./config" directory (folder).

To use Snapshot Mode of Tracealyzer correctly, the system must configure and define the following files:

 In *trcConfig* header file, the system must define the corresponding HARDWARE\_PORT, RECODER\_MODE and FREERTOS\_VERSION macros. In this system, those macros have been defined as the following examples:

85 #define TRC\_CFG\_HARDWARE\_PORT\_TRC\_HARDWARE\_PORT\_ARM\_Cortex\_M

Figure LXII. Defining HARDWARE\_PORT in trcConfig Header File

101 #define TRC\_CFG\_RECORDER\_MODE TRC\_RECORDER\_MODE\_SNAPSHOT

Figure LXIII.Defining RECODER\_MODE in trcConfig Header File

118 #define TRC\_CFG\_FREERTOS\_VERSION TRC\_FREERTOS\_VERSION\_10\_0\_0

Figure LXIV. Defining FREERTOS\_VERSION in trcConfig Header File

In Snapshot Mode, the system shall have two different snapshot modes:

- RING\_BUFFER: the old events and data shall be overwritten by the new data, events while recording [35].
- STOP\_WHEN\_FULL: recording system in particular time until the buffer is full [34].
- The recording mode of Snapshot mode shall be defined in *trcSnapshotConfig* header file as the following example:

70 #define TRC\_CFG\_SNAPSHOT\_MODE TRC\_SNAPSHOT\_MODE\_RING\_BUFFER

Figure LXV. Defining Recording Mode of Snapshot Mode in trcSnapshotConfig Header File

- Besides that, the buffer size for RING\_BUFFER mode also shall be defined in *trcSnapshotConfig* header file.

To start recording data, the system must call the vTraceEnable(TRC\_START) function. Then, in the debugging mode, the system shall be able to save the recorder data by the following instruction steps on Percepio website[34]. In this project, because of using Keil MDK/ $\mu$ Vision IDE for developing, the system shall save the recorder data by following steps:

- Including vTraceEnable function before FreeRTOS scheduling tasks.
- Running the system for while.
- Stopping the system.
- In the Debugging Session, the system could save the recorder data in two different methods:
  - Enter the command which has been described on Percepio website [34]:

exec("SAVE \"out.hex\" RecorderDataPtr , (RecorderDataPtr + 1)");

Figure LXVI. Saving Recorder Data Command from Percepio Website

- Or following the instruction from the Mastering RTOS tutorial on Udemy [35]:
  - Finding the start address and buffer size of RecorderData in \*.map file. It shall be as the following example:

| 2951 | RecorderData | 0x2000a2ec | Data | 6424 trcsnapshotrecorder.o(.bss) |
|------|--------------|------------|------|----------------------------------|

Figure LXVII. Starting Address and Buffer Size of RecorderData in .map File.

- Calculating the end address of RecorderData by converting buffer size to hex value and adding with start address. For example, in this case, the end address shall be 0x2000BC04 (0x2000a2ec + 0x000001918).
- Enter the command:
  - SAVE destination\_directory\file\_name.hex starting\_address, ending\_addess

#### 4.3.9.6.2.2 Using Tracealyzer

After opening recording file (file\_name.hex) which has been described in the Snapshot Mode section, the Tracealyzer software shall show different figures, charts, graphs to indicate the system work. They shall be as the following examples:

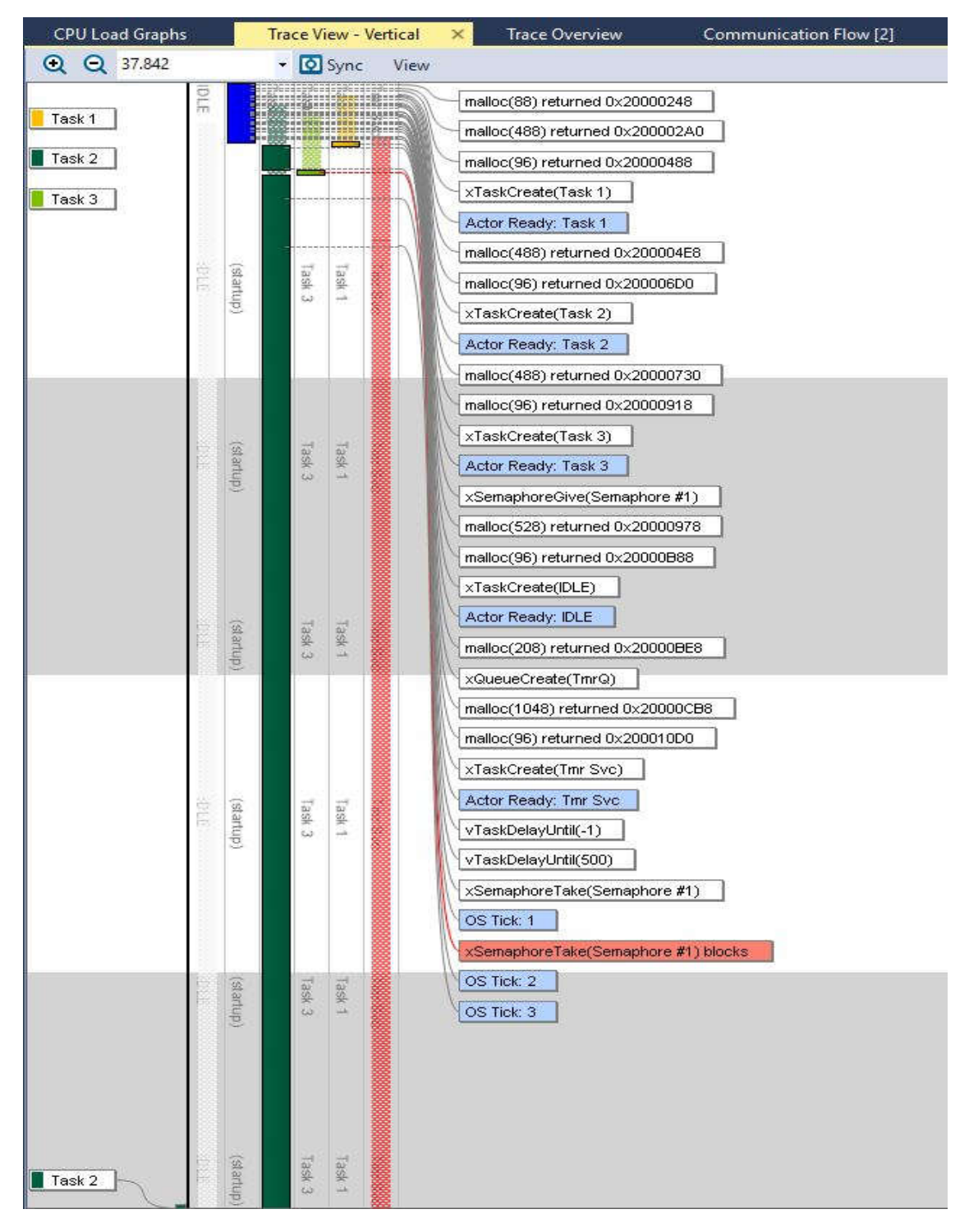

Figure LXVIII. Trace View - System Flow 1.

| CPU Load Graphs | <u>k</u>     |           | Tra    | ce V   | iew -       | Vert | ical | ×    | Tra       | ace O | vervie | w     |
|-----------------|--------------|-----------|--------|--------|-------------|------|------|------|-----------|-------|--------|-------|
|                 | 5            |           | -      | 0      | Sync        |      | View |      | -         |       |        |       |
| Task 1          | 222          | (startup) |        | Task 3 | Task 1      |      | 20   |      |           |       |        |       |
| Task 2          |              |           |        |        |             |      |      |      |           |       |        |       |
| Task 3          |              |           |        |        |             |      |      |      |           |       |        |       |
|                 |              |           |        |        |             |      | *    |      |           |       |        |       |
|                 | 1101         | (startup  |        | Task 3 | Task 1      |      |      |      |           |       |        |       |
|                 | 1000         | 2         |        |        | -           |      |      | Zoo  | n ín to s | shaw  | 561 e  | vents |
|                 | Rectified in |           |        |        |             |      |      |      |           |       |        |       |
|                 |              |           |        |        |             |      |      |      |           |       |        |       |
|                 | BLE          | (startu   |        | Task   | Task        |      |      |      |           |       |        |       |
|                 | 1.01         | (dr       |        |        | त्यस्य<br>स |      | 3    |      |           |       |        |       |
|                 |              |           |        |        |             |      |      | Zooi | n in to   | show  | 561 e  | vents |
|                 |              |           |        |        |             |      |      |      |           |       |        |       |
| -               | 110          | (sta      |        | Tasl   | 185         |      | +    |      |           |       |        |       |
|                 |              | (dup)     |        | 3      | 80          |      |      |      |           |       |        |       |
|                 |              |           |        |        |             |      | j.   |      |           |       |        |       |
|                 |              |           |        | -      |             |      | 1    | Zoo  | n in to   | show  | 561 e  | vents |
|                 |              | (st       |        | Ta a   | i a         |      |      |      |           |       |        |       |
|                 | it.          | artup)    |        | 3(3    | sk †        |      |      |      |           |       |        |       |
| Task 3          |              |           |        | _      |             |      | ŧ    |      |           |       |        |       |
|                 |              |           | -      |        |             |      | I    |      |           |       |        |       |
|                 |              |           |        | -      |             |      | E    |      |           |       |        |       |
|                 |              | startup   | lask 2 | ask 3  | ask 1       |      |      | Zool | n in to   | show  | 561 e  | vents |
|                 |              |           |        |        |             |      |      |      |           |       |        |       |
|                 |              |           |        |        |             |      |      |      |           |       |        |       |
| Task 1          |              |           |        |        |             |      |      |      |           |       |        |       |
| Trnr Svc        | BIE          | (startup) | Task 2 | Task 3 |             |      |      |      |           |       |        |       |

Figure LXIX. Trace View – System Flow 2.

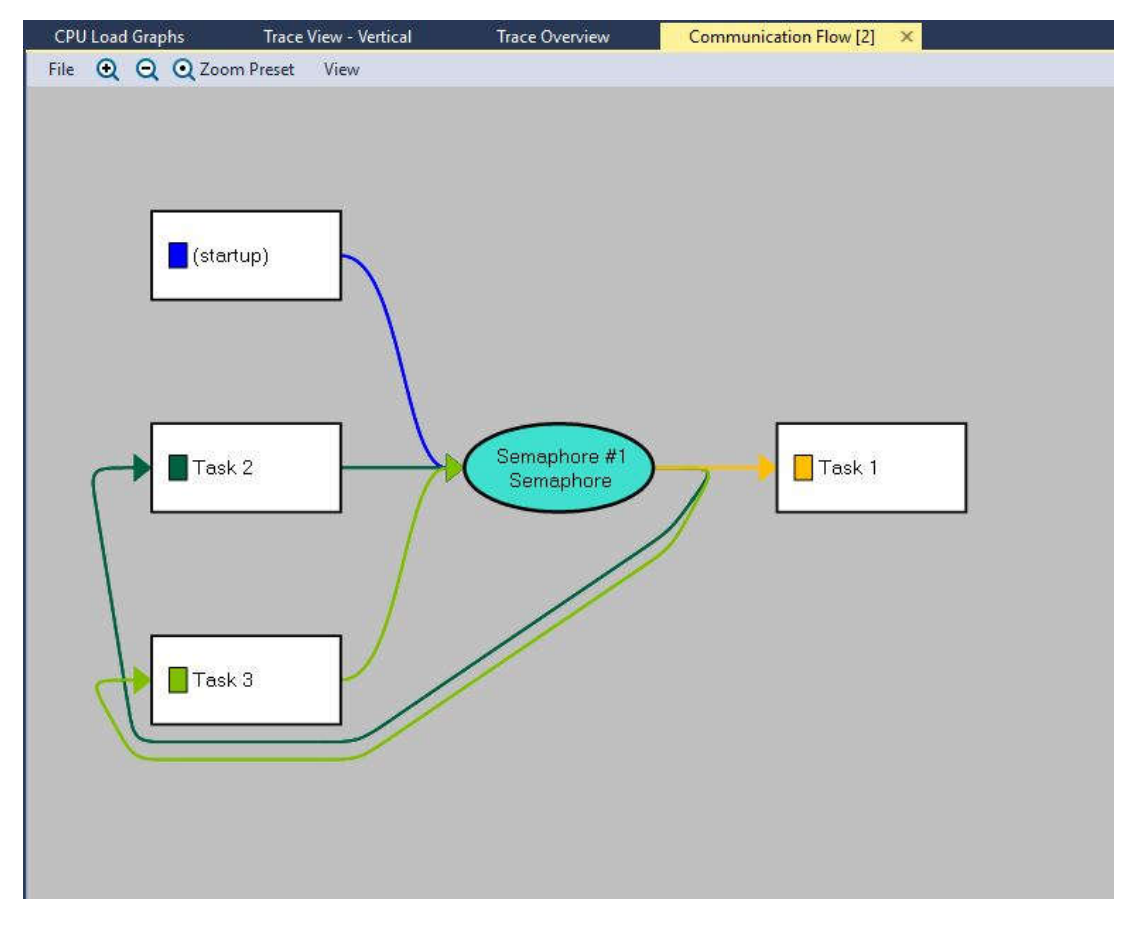

Figure LXX. Communication Flow – Tracealyzer.

| Trace View - Vertical |              | Communication Flow | CPU Load Graph | Object History - Semaphore 🗙 |  |
|-----------------------|--------------|--------------------|----------------|------------------------------|--|
| Sync View             | Filter Tasks | Filter Calls       |                |                              |  |
| Timestamp             | Actor        | Event              | Block time     |                              |  |
| 1.098                 | (startup)    | O xSemaphoreGive   |                | 8 <b>1</b>                   |  |
| 2.242                 | Task 2       | ○ xSemaphoreTake   |                | 0                            |  |
| 3.066                 | Task 3       | 🔘 xSemaphoreTake   | 1.345.852      | 0                            |  |
| 1.348.697             | Task 2       | O xSemaphoreGive   |                | 1                            |  |
| 1.348.919             | Task 3       | 🔘 xSemaphoreTake   |                | 0                            |  |
| 1.350.624             | Task 3       | O xSemaphoreGive   |                | 1                            |  |
| 1.776.078             | Task 1       | OxSemaphoreTake    |                | 0                            |  |
|                       |              |                    |                |                              |  |
|                       |              |                    |                |                              |  |
|                       |              |                    |                |                              |  |

Figure LXXI. Object History - Tracing Semaphore.

|    | Trace View - V | ertical Communicati      | on Flow CPU Load Graphs | Trace Overview |
|----|----------------|--------------------------|-------------------------|----------------|
|    | Events 🚺 Sv    | nc View Find Formatt     | ina                     |                |
|    |                |                          |                         |                |
| Т  | imestamp       | Event Text               |                         |                |
| 1  | 561            | === Trace Start ===      |                         |                |
| ſ  | 56]            | Context switch on CPU (  | ) to (startup)          |                |
| 1  | 116]           | malloc(88) returned Ox2  | 20000248                |                |
|    |                | malloc(488) returned 0:  | 200002A0                |                |
| E  | 307]           | malloc(96) returned 0x2  | 20000488                |                |
| E  | 464]           | xTaskCreate(Task 1)      |                         |                |
| 1  | 490]           | Actor Ready: Task 1      |                         |                |
| I  | 534]           | malloc(488) returned 0:  | 200004 <b>E</b> 8       |                |
| 1  | 598]           | malloc(96) returned 0x2  | 200006D0                |                |
| E  | 743]           | xTaskCreate(Task 2)      |                         |                |
| 1  | 770]           | Actor Ready: Task 2      |                         |                |
| I  | 813]           | malloc(488) returned 0:  | ¢20000730               |                |
| 1  | 877]           | malloc(96) returned 0x2  | 20000918                |                |
| E  | 1.023]         | xTaskCreate(Task 3)      |                         |                |
| 1  | 1.0491         | Actor Ready: Task 3      |                         |                |
| T  | 1.098]         | xSemaphoreGive(Semaphor  | re #1)                  |                |
| E  | 1.155]         | malloc(528) returned 0:  | 20000978                |                |
| E  | 1.219]         | malloc(96) returned 0x2  | 20000888                |                |
| T  | 1.362]         | xTaskCreate(IDLE)        |                         |                |
| 1  | 1.389]         | Actor Ready: IDLE        |                         |                |
| 1  | 1.438]         | malloc(208) returned 0:  | 20000BE8                |                |
| 6  | 1.5421         | xOueueCreate(TmrO)       |                         |                |
| 1  | 1.6171         | malloc(1048) returned (  | 0x20000CB8              |                |
| r. | 1.6881         | malloc(96) returned 0x2  | 20001000                |                |
| Ē  | 1.8501         | xTaskCreate(Tmr Svc)     |                         |                |
| E  | 1.877]         | Actor Ready: Tmr Svc     |                         |                |
| 1  | 1.949]         | vTaskDelayUntil(-1)      |                         |                |
| t  | 2.052]         | Context switch on CPU (  | ) to Task 1             |                |
| E  | 2.1011         | vTaskDelavUntil(500)     |                         |                |
| E  | 2.180]         | Context switch on CPU (  | ) to Task 2             |                |
| I  | 2.242]         | xSemaphoreTake (Semaphor | re #1)                  |                |
| 1  | 2.932]         | OS Tick: 1               |                         |                |
| I  | 2.983]         | Context switch on CPU (  | ) to Task 3             |                |
| E. | 3.066]         | xSemaphoreTake(Semaphor  | ce #1) blocks           |                |
| 1  | 3.148]         | Context switch on CPU (  | ) to Task 2             |                |
| 1  | 3.932]         | OS Tick: 2               |                         |                |
| ŧ  | 5.538]         | OS Tick: 3               |                         |                |
| £  | 55.785]        | OS Tick: 4               |                         |                |
| t  | 55.932]        | OS Tick: 5               |                         |                |
| I  | 57.279]        | OS Tick: 6               |                         |                |
| E  | 107.524]       | OS Tick: 7               |                         |                |
| £  | 107.932]       | OS Tick: 8               |                         |                |
| I  | 108.985]       | OS Tick: 9               |                         |                |
| 1  | 159.231]       | OS Tick: 10              |                         |                |
| £  | 160.682]       | OS Tick: 11              |                         |                |
| £  | 210.928]       | OS Tick: 12              |                         |                |
| I  | 210.972]       | OS Tick: 13              |                         |                |
| I  | 212.418]       | OS Tick: 14              |                         |                |
| T  | 262 6641       | OS Tick: 15              |                         |                |

Figure LXXII. Event Logs – Tracealyzer.

#### 4.3.9.6.2.3 Limitation

The Keil MDK/ $\mu$ Vision is a free version of ST company, therefore it has its restrictions. One of those restrictions is about limiting the project on the code size (maximum is 32KByte code size) [36]. Thus, the system shall not be able to use Tracealyzer for further analysing especially when the project is exceeded 32Kbyte code size (including the Tracealyzer codes).

# **5** TESTING AND RESULTS

# 5.1 Testing

The system has been tested by using different testing methods. For example, using unit tests to test modules before integrating into the system. After all, the system testing method had been applied to ensure that the system shall work properly and meet the requirements.

### 5.2 Results

The below pictures demonstrate the different modes of the system:

- Auto-mode:

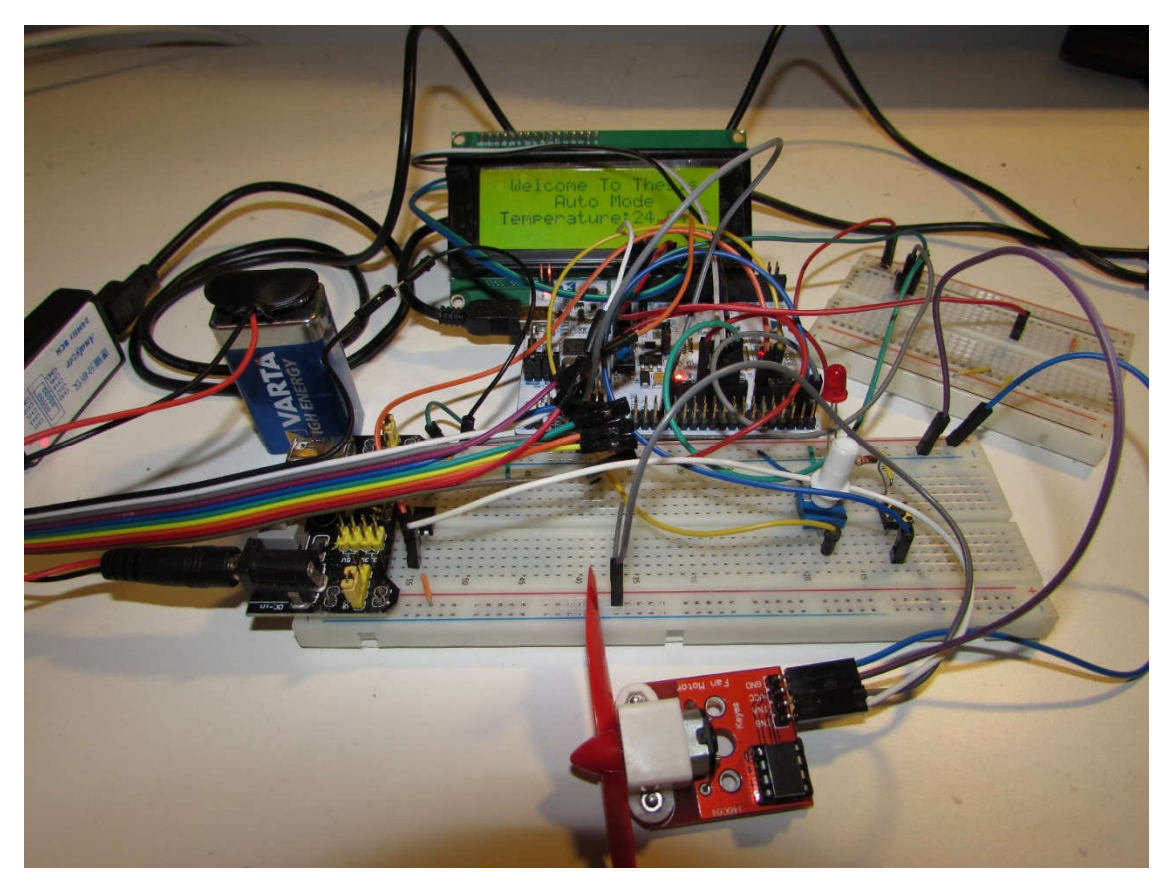

Figure LXXIII. Demonstration of Project in Auto-mode.

- User-mode:

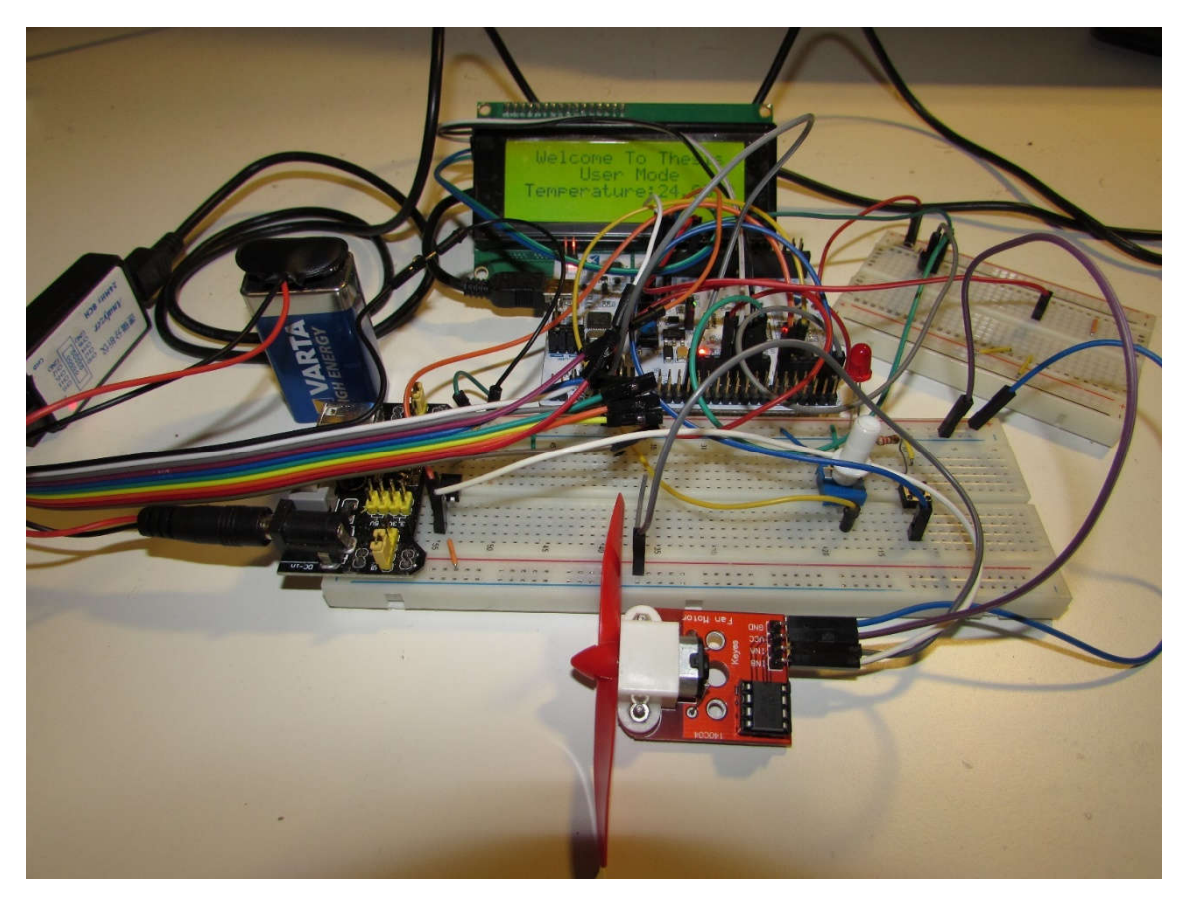

Figure LXXIV. Demonstration of Project in User-mode.

# **6** CONCLUSION

The purpose of this thesis was to develop an embedded system with the ARM Cortex-M4 MCU, real-time operating system and CAN bus protocol. This embedded system is used to demonstrate the slave system in a building management system.

Generally, this embedded system has been able to provide the comprehensive functions for a tenant room (slave) system, including data acquisition function and driving functions. This system also could be a base system for further developing and analysing in the future. Furthermore, not only is this system developed for a slave system, but also it could be converted to be the master system with other functions to control the large system.

Although the system has been developed successfully, it cannot yet be used for commercial purpose. In addition, the testing results and testing methodologies are beyond the scope of this thesis. Thus, the system might need to be redesigned in a real-time system part, and additional tests need to be conducted ensure that the system meets the real-life requirements.

# REFERENCES

- Embedded Development Tools [online]. Available at <u>https://www.keil.com/</u>[Accessed 5<sup>th</sup> November 2018].
- μVision IDE [online]. Available at <u>http://www2.keil.com/mdk5/uvision/</u>[Accessed 5<sup>th</sup> November 2018].
- μVision Debugger [online]. Available at <u>http://www2.keil.com/mdk5/debug [</u>Accessed 5<sup>th</sup> November 2018].
- MDK Microcontroller Development Kit [online]. Available at <u>http://www2.keil.com/mdk5</u> [Accessed 5<sup>th</sup> November 2018].
- ARM Cortex-M [online]. Available at <u>https://en.wikipedia.org/wiki/ARM\_Cortex-M</u> [Accessed 5<sup>th</sup> November 2018].
- Floating-point Unit [online]. Available at <u>https://en.wikipedia.org/wiki/Floating-point\_unit</u> [Accessed 5<sup>th</sup> November 2018].
- STM32F446RE [online]. Available at <u>https://www.st.com/content/st\_com/en/products/microcontrollers/stm32-32-bit-arm-cortex-mcus/stm32-high-performance-mcus/stm32f4-</u> <u>series/stm32f446/stm32f446re.html [Accessed 6<sup>th</sup> November 2018].</u>
- Comparison of Real-Time Operating Systems [online]. Available at <u>https://en.wikipedia.org/wiki/Comparison\_of\_real-time\_operating\_systems</u> [Accessed 7<sup>th</sup> November 2018].
- About FreeRTOS [online]. Available at <u>https://www.freertos.org/RTOS.html [Accessed 7<sup>th</sup></u> November 2018].
- Coding Standard and Style Guide [online]. Available at <u>https://www.freertos.org/FreeRTOS-Coding-Standard-and-Style-Guide.html [Accessed 7<sup>th</sup></u> November 2018].
- License Details [online]. Available at <u>https://www.freertos.org/a00114.html [Accessed 7<sup>th</sup> November 2018].</u>
- 12. The FreeRTOS Kernel [online]. Available at <u>https://www.freertos.org/index.html</u> [Accessed 7<sup>th</sup> November 2018].
- Percepio Tracealyzer [online]. Available at <u>https://percepio.com/tracealyzer/</u>[Accessed 7<sup>th</sup> November 2018].
- CAN bus [online]. Available at <u>https://en.wikipedia.org/wiki/CAN\_bus</u> [Accessed 8<sup>th</sup> November 2018].
- STM32F446xC/E. Datasheet Production Data [online]. Available at <u>https://www.st.com/resource/en/datasheet/stm32f446re.pdf</u> Accessed 8<sup>th</sup> November 2018].
- RM0390. Reference Manual. STM32F446xx Advanced Arm-based 32-bit MCUs [online]. Available at https://www.st.com/content/ccc/resource/technical/document/reference manual/4d/ed

<u>https://www.st.com/content/ccc/resource/tecnnical/document/reference\_manual/4d/ed</u> /bc/89/b5/70/40/dc/DM00135183.pdf/files/DM00135183.pdf/jcr:content/translations/e n.DM00135183.pdf [Accessed 9<sup>th</sup> November 2018].

DS18B20. Programmable Resolution 1-Wire Digital Thermometer. [online]. Available at <u>https://datasheets.maximintegrated.com/en/ds/DS18B20.pdf</u> [Accessed 10<sup>th</sup> October 2018].

- One-wire Demo on the STM32F4 Discovery Board [online]. Available at <u>https://www.seanet.com/~karllunt/onewire\_stm32f4.html [Accessed 10<sup>th</sup> October 2018].</u>
- I<sup>2</sup>C [online]. Available at <u>https://en.wikipedia.org/wiki/I%C2%B2C</u> [Accessed 11<sup>th</sup> October 2018].
- STM32\_LCD\_I2C [online]. Available at <u>https://github.com/Vendict/STM32\_LCD\_I2C</u> [Accessed 11<sup>th</sup> October 2018].
- HD44780U (LCD-II) Dot Matrix Liquid Crystal Display Controller/Driver. HITACHI [online]. Available at <u>http://site.gravitech.us/MicroResearch/Others/LCD-20x4B/HD44780.pdf</u> [Accessed 12<sup>th</sup> October 2018].
- STM32F100: Configuring Two PWM Channels, Polarity and Alignment [online]. Available at <a href="http://www.rtos.be/2013/11/stm32f100-configuring-two-pwm-channels-polarity-and-alignment/">http://www.rtos.be/2013/11/stm32f100-configuring-two-pwm-channels-polarity-and-alignment/</a> [Accessed 12<sup>th</sup> October 2018].
- 23. AN3116. Application Note. STM32<sup>™</sup>'s ADC Modes and Their Applications. [online]. Available at <u>https://www.st.com/content/ccc/resource/technical/document/application\_note/c4/63/a9/f4/ae/f2/48/5d/CD00258017.pdf/files/CD00258017.pdf/jcr:content/translations/en.CD00258017.pdf [Accessed 10<sup>th</sup> October 2018].</u>
- 24. FreeRTOS Quick Start Guide [online]. Available at <u>https://www.freertos.org/FreeRTOS-</u> <u>quick-start-guide.html [Accessed 14<sup>th</sup> October 2018].</u>
- Running the RTOS on a ARM Cortex-M Core [online]. Available at <u>https://www.freertos.org/RTOS-Cortex-M3-M4.html [Accessed 14<sup>th</sup> October 2018].</u>
- STM32F4 External Interrupts Tutorial [online]. Available at <u>https://stm32f4-discovery.net/2014/08/stm32f4-external-interrupts-tutorial/</u>[Accessed 14<sup>th</sup> October 2018].
- Selecting the Right RTOS Scheduling Algorithms Using System Modelling [online]. Available at <u>https://www.embedded.com/design/programming-languages-and-tools/4420160/Selecting-the-right-RTOS-scheduling-algorithms-using-system-modelling</u> [Accessed 15<sup>th</sup> October 2018].
- 28. Rate-monotonic Scheduling [online]. Available at <u>https://en.wikipedia.org/wiki/Rate-monotonic\_scheduling</u> [Accessed 15<sup>th</sup> October 2018].
- 29. xSemaphoreCreateBinary [online]. Available at <a href="https://www.freertos.org/xSemaphoreCreateBinary.html">https://www.freertos.org/xSemaphoreCreateBinary.html</a> [Accessed 15<sup>th</sup> October 2018].
- xSemaphoreGive [online]. Available at <u>https://www.freertos.org/a00123.html [Accessed 15<sup>th</sup> October 2018].</u>
- 31. xSemaphoreTake [online]. Available at <u>https://www.freertos.org/a00122.html [</u>Accessed 15<sup>th</sup> October 2018].
- Trace Hook Macros [online]. Available at <u>https://www.freertos.org/rtos-trace-macros.html</u> [Accessed 15<sup>th</sup> October 2018].
- FreeRTOS+Trace [online]. Available at <u>https://www.freertos.org/FreeRTOS-</u> <u>Plus/FreeRTOS\_Plus\_Trace/FreeRTOS\_Plus\_Trace.shtml [Accessed 15<sup>th</sup> October 2018].</u>
- Trace Recorder Library [online]. Available at <u>https://percepio.com/docs/FreeRTOS/manual/Recorder.html#Trace\_Recorder\_Library\_In</u> <u>tegrating\_the\_Recorder\_[Accessed 15<sup>th</sup> October 2018].</u>
- 35. Mastering RTOS: Hands on with FreeRTOS, Arduino and STM32Fx [online]. Available at <a href="https://www.udemy.com/mastering-rtos-hands-on-with-freertos-arduino-and-stm32fx">https://www.udemy.com/mastering-rtos-hands-on-with-freertos-arduino-and-stm32fx</a> [Accessed 16<sup>th</sup> October 2018].

 MDK-Lite Edition [online]. Available at <u>http://www2.keil.com/mdk5/editions/lite</u> [Accessed 16<sup>th</sup> October 2018].

# Appendix

### 1. Nucleo pins

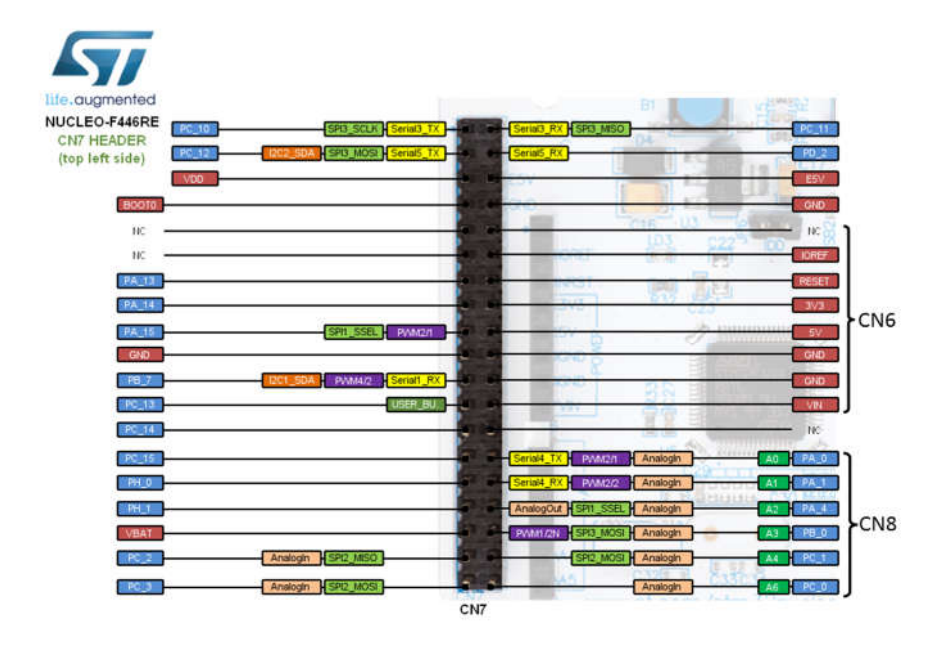

Appendix 1. Nucleo STM32F446RE Pins - Left (https://os.mbed.com/platforms/ST-Nucleo-F446RE/).

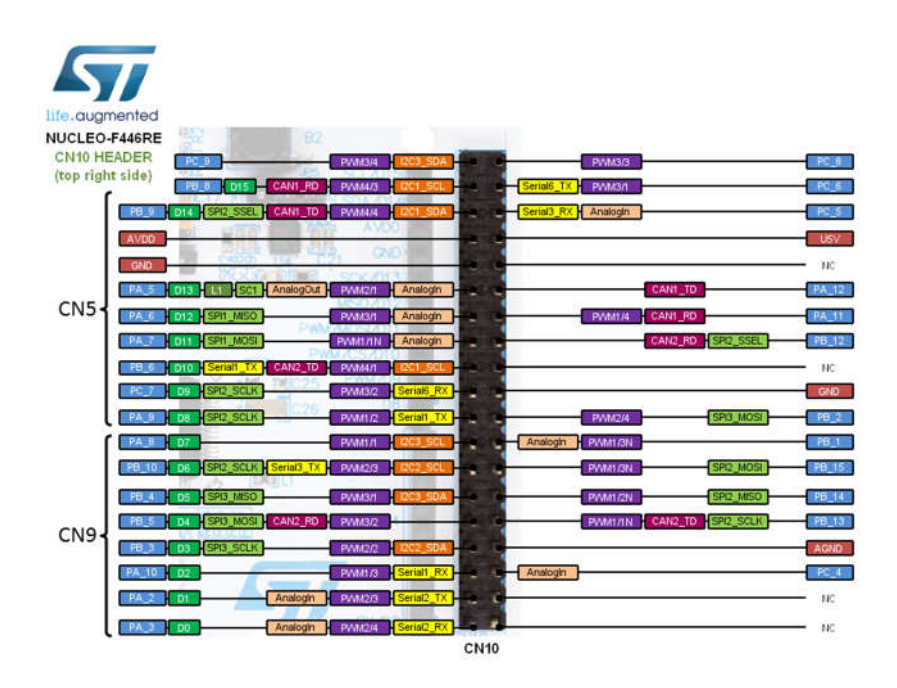

Appendix 2. Nucleo STM32F446RE Pins - Right (https://os.mbed.com/platforms/ST-Nucleo-F446RE/).

2. Example FreeRTOSConfig.h file for this project on STM32F446RE MCU.

```
62 = fif defined ( GNUC ) || defined ( ICCARM )
 63 ⊡/* Important: put #includes here unless they are also meant for the assembler.
 64 - */
 65 #include <stdint.h>
 66 #endif
 67
 68 extern uint32 t SystemCoreClock;
 69
 70 #define configUSE PREEMPTION
                                      1
 71 #define configUSE IDLE HOOK
                                      0
     #define configUSE TICK HOOK
                                     0
 72
                                     ( SystemCoreClock )
                                                                //16MHz
 73
     #define configCPU CLOCK HZ
     #define configTICK_RATE_HZ
                                  ( ( portTickType ) 1000)
( 15 )
 74
 75
    #define configMAX PRIORITIES
 76 #define configMINIMAL STACK SIZE 130
77#define configTOTAL_HEAP_SIZE( ( size_t ) ( 100 * 1024 ) )78#define configMAX_TASK_NAME_LEN( 10 )
 79 #define configUSE TRACE FACILITY 0
 80 #define configUSE 16 BIT TICKS
                                      0
 81 #define configIDLE SHOULD YIELD
                                        1
 82 #define configUSE MUTEXES
                                 1
 83 #define configQUEUE REGISTRY SIZE
                                        8
 84 #define configCHECK FOR STACK OVERFLOW 1
 85 #define configUSE RECURSIVE MUTEXES
                                         1
 86 #define configUSE MALLOC FAILED HOOK 1
 87 #define configUSE_APPLICATION_TASK_TAG_0
 88
    #define configUSE_COUNTING_SEMAPHORES 1
 89
    #define configSUPPORT DYNAMIC ALLOCATION 1
 90
 91
     /* Co-routine definitions. */
    #define configUSE CO ROUTINES
 92
                                        0
 93 #define configMAX_CO_ROUTINE_PRIORITIES ( 2 )
 94
    /* Software timer definitions. */
 95
 96 #define configUSE TIMERS
                                    1
 97 #define configTIMER TASK PRIORITY
                                        ( configMAX PRIORITIES - 1 )
98 #define configTIMER QUEUE LENGTH
                                        10
99 #define configTIMER TASK STACK DEPTH ( configMINIMAL STACK SIZE * 2 )
100
101 =/* Set the following definitions to 1 to include the API function, or zero
102 -to exclude the API function. */
103 #define INCLUDE vTaskPrioritySet
                                        1
104 #define INCLUDE uxTaskPriorityGet
                                       1
105 #define INCLUDE_vTaskDelete
                                  1
106 #define INCLUDE_vTaskCleanUpResources 1
107 #define INCLUDE vTaskSuspend
```

```
108 #define INCLUDE vTaskDelayUntil
 109 #define INCLUDE vTaskDelay
 110
      /* FreeRTOS+CLI definitions. */
 111
 112
 113 🗄 /* Dimensions a buffer into which command outputs can be written. The buffer
 114 can be declared in the CLI code itself, to allow multiple command consoles to
 115 share the same buffer. For example, an application may allow access to the
 116 command interpreter by UART and by Ethernet. Sharing a buffer is done purely
 117 to save RAM. Note, however, that the command console itself is not re-entrant,
 118
      so only one command interpreter interface can be used at any one time. For
 119 that reason, no attempt at providing mutual exclusion to the buffer is
 120 -attempted. */
 121 #define configCOMMAND INT MAX OUTPUT SIZE 400
 122
 123
 124 /* Cortex-M specific definitions. */
 125
 126 #ifdef __NVIC_PRIO_BITS
 127
       /* BVIC PRIO BITS will be specified when CMSIS is being used. */
                                        __NVIC_PRIO_BITS
        #define configPRIO BITS
 128
 129 #else
                                                /* 15 priority levels */
 130
       #define configPRIO_BITS
                                        4
 131 #endif
 132
 133 \dot{\boxminus}/{}^{\star} The lowest interrupt priority that can be used in a call to a "set priority"
 134 -function. */
 135 #define configLIBRARY LOWEST INTERRUPT PRIORITY
                                                        0x0f
 136
 137 \ominus/* The highest interrupt priority that can be used by any interrupt service
 138 routine that makes calls to interrupt safe FreeRTOS API functions. DO NOT CALL
 139 INTERRUPT SAFE FREERTOS API FUNCTIONS FROM ANY INTERRUPT THAT HAS A HIGHER
 140 - PRIORITY THAN THIS! (higher priorities are lower numeric values. */
 141 #define configLIBRARY MAX SYSCALL INTERRUPT PRIORITY 5
 142
 143 {\rm e}/{\rm *} Interrupt priorities used by the kernel port layer itself. These are generic
 144 -to all Cortex-M ports, and do not rely on any particular library functions. */
 145 | #define configKERNEL_INTERRUPT_PRIORITY ( configLIBRARY_LOWEST_INTERRUPT_PRIORITY << (8 - configPRIO BITS) )
 146 #define configMAX_SYSCALL_INTERRUPT_PRIORITY ( configLIBRARY_MAX_SYSCALL_INTERRUPT_PRIORITY << (8 - configPRIO_BITS) )
147
148 -/* Normal assert() semantics without relying on the provision of an assert.h
149 -header file. */
150 #define configASSERT( x ) if( ( x ) == 0 ) { taskDISABLE INTERRUPTS(); for( ;; ) asm volatile( "NOP" ); }
151 #define INCLUDE MODULE TEST 0
152
153 #define vPortSVCHandler SVC Handler
154 #define xPortPendSVHandler PendSV Handler
155 #define xPortSysTickHandler SysTick_Handler
156
157 /* Integrates the Tracealyzer recorder with FreeRTOS */
158 - fif ( configUSE TRACE FACILITY == 1 )
159 #include "trcRecorder.h"
160 #endif
161
162
163 //#define traceTASK SWITCHED IN() taskSwitchIn Debugger(pxCurrentTCB->pcTaskName )
164 //#define traceTASK SWITCHED OUT() taskSwitchOut Debugger(pxCurrentTCB->pcTaskName )
165 #endif /* FREERTOS CONFIG H */
```

Appendix 3. FreeRTOS Header File.

3. External interrupt/event GPIO mapping (p.245 STM32F446RE Reference Manual).

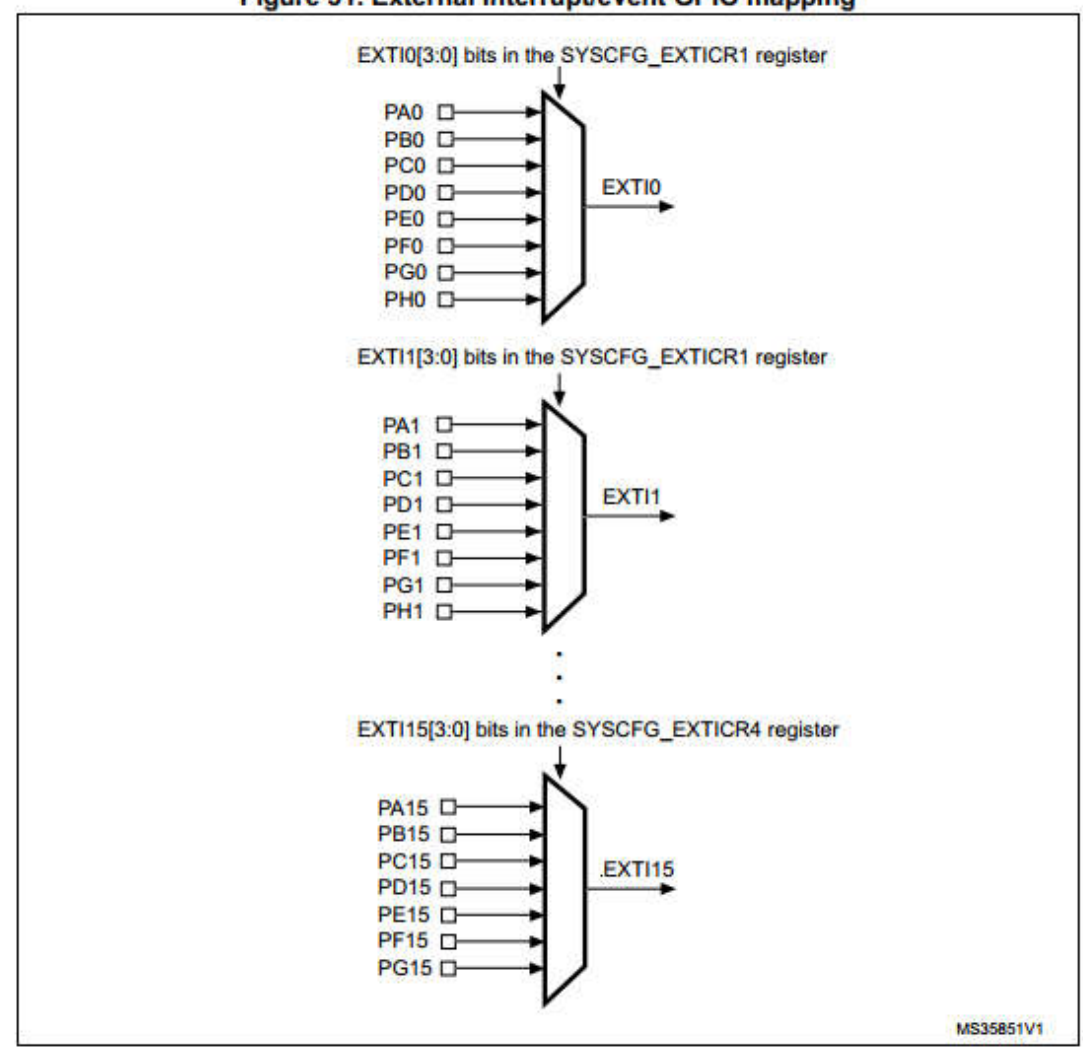

Figure 31. External interrupt/event GPIO mapping

Appendix 4. External Interrupt/Event GPIO Mapping - STM32F446RE Reference Manual.

# 4. Measuring execution time table

| Time unit = S |       |      |       |      |      |       |      | nit = Syst | em Tick = | 1000 H | z = 1ms |                        |
|---------------|-------|------|-------|------|------|-------|------|------------|-----------|--------|---------|------------------------|
| System        |       |      |       |      |      |       |      |            |           |        |         |                        |
|               | T1    |      |       | T2   |      | T3    |      |            | T4        |        |         |                        |
| Start         | End   | Exec | Start | End  | Exec | Start | End  | Exec       | Start     | End    | Exec    |                        |
| 1000          | 1026  | 26   |       |      |      |       |      |            |           |        |         |                        |
| 1100          | 1126  | 26   |       |      |      |       |      |            |           |        |         |                        |
|               |       |      |       |      |      | 1143  | 1148 | 5          |           |        |         |                        |
| 1200          | 1226  | 26   |       |      |      | 5     |      |            | ŝ         |        |         |                        |
| 4007          | 422.4 |      |       |      |      | 1300  | 1305 | 5          |           |        |         |                        |
| 1307          | 1334  | 27   | 1226  | 1270 | 24   |       |      |            |           |        |         |                        |
| 1400          | 1426  | 26   | 1336  | 1370 | 34   |       |      |            |           |        |         |                        |
| 1400          | 1420  | 20   |       |      |      | 1457  | 1462 |            |           |        |         |                        |
| 1500          | 1526  | 26   |       |      |      | 1457  | 1402 | 5          |           |        |         |                        |
| 1600          | 1626  | 20   |       |      |      |       |      |            |           |        |         |                        |
| 1000          | 1020  | 20   |       |      |      | 1628  | 1634 | 6          |           |        |         |                        |
| 1700          | 1726  | 26   |       |      |      | 1020  | 1051 |            | i.        |        |         |                        |
| 1,00          | 1/20  | 20   | 1728  | 1762 | 34   |       |      |            |           |        |         |                        |
|               |       |      |       |      |      | 1786  | 1794 | 8          |           |        |         | Including interruption |
|               |       |      |       |      |      |       |      |            | 1797      | 1802   | 5       |                        |
| 1805          | 1831  | 26   |       |      |      |       |      |            |           |        |         |                        |
| 1900          | 1926  | 26   |       |      |      |       |      |            |           |        |         |                        |
|               |       |      |       |      |      |       |      |            | 1928      | 1934   | 6       | Licer Mede             |
|               |       |      |       |      |      | 1946  | 1951 | 5          |           |        |         | User_Wode              |
| 2000          | 2026  | 26   |       |      |      |       |      |            |           |        |         |                        |
|               |       |      |       |      |      |       |      |            | 2036      | 2041   | 5       |                        |
| 2100          | 2126  | 26   |       |      |      |       |      |            |           |        |         |                        |
|               |       |      |       |      |      | 2128  | 2137 | 9          |           |        |         | Including interruption |

Appendix 5. Measuring Execution Time Table.